# HP Photosmart M425/M525 Dijital Fotoğraf Makinesi

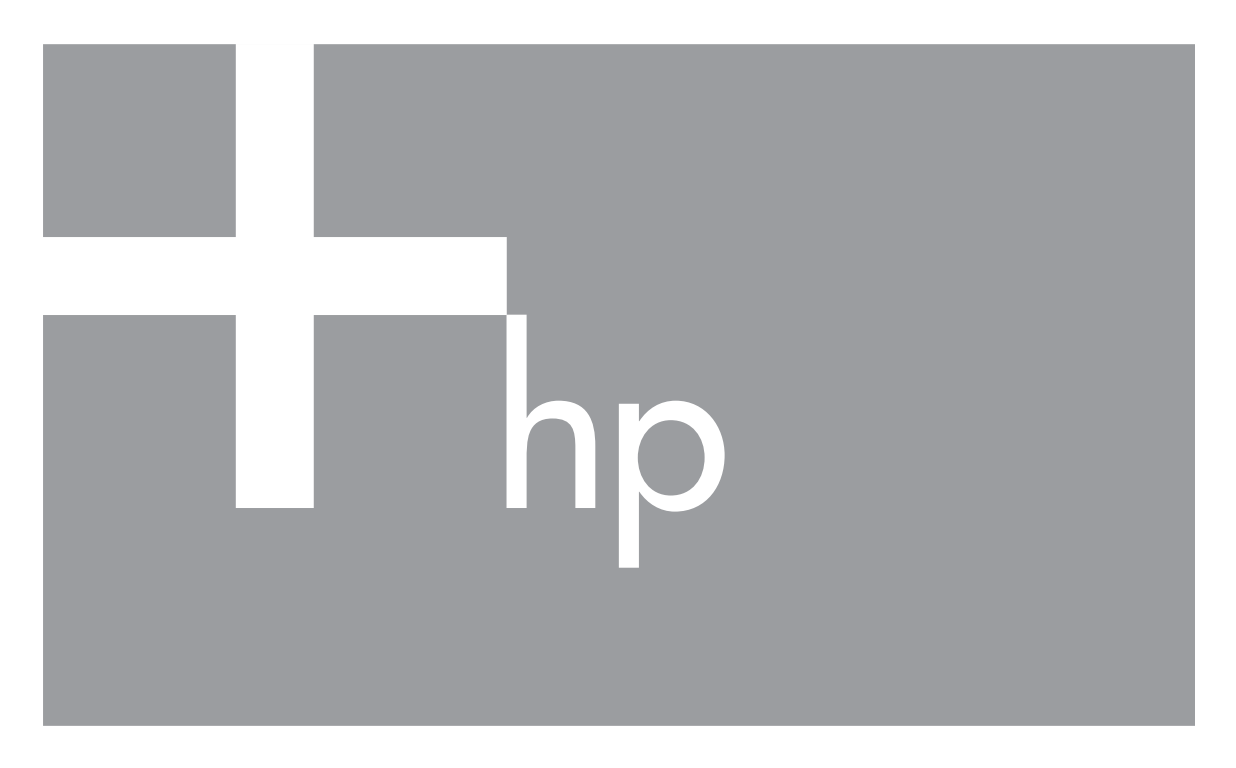

# Kullanıcı Kılavuzu

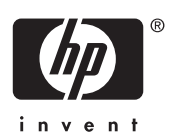

#### Yasal ve uyarı bildirimleri

© Copyright 2006 Hewlett-Packard Development Company, L.P. Burada verilen bilgiler, önceden haber verilmeksizin değiştirilebilir. HP ürünleri ve hizmetleri için garantiler sadece söz konusu ürünlere ve hizmetlere eşlik eden garanti belgelerinde beyan edilenlerdir. Buradaki hiçbir şey ek bir garanti oluşturuyormuş gibi yorumlanmamalıdır. HP burada yer alan, teknik ve yazım hataları veya atlamalardan sorumlu tutulamaz. Windows®, Microsoft Corporation'ın ABD'de tescilli ticari markasıdır.

SD Logosu, sahibinin ticari markasıdır.

# İçindekiler

| 1 | Başlarken                                                 | 5  |
|---|-----------------------------------------------------------|----|
|   | Kameranın üstü ve arkası                                  | 5  |
|   | Fotoğraf makinesinin, önü, yanı ve arkası                 | 6  |
|   | Fotoğraf makinesi yükleme istasyonu takma                 | 6  |
|   | Fotoğraf çekmeye başlamadan önce                          | 6  |
|   | Fotoğraf makinesini kullanma                              | 10 |
| 2 | Resim çekme ve video klip kaydetme                        | 11 |
|   | Resim çekme                                               | 11 |
|   | Video klip kaydetme                                       | 12 |
|   | Anında Gözden Geçirme                                     | 12 |
|   | Otomatik odaklama ve pozlama                              | 12 |
|   | Yakınlaştırmayı kullanma                                  | 14 |
|   | Flaşı ayarlama                                            | 15 |
|   | Çekim modlarını kullanma                                  | 16 |
|   | Yakalama Menüsünü Kullanma                                | 18 |
| 3 | Resimleri ve video klipleri gözden geçirme                | 21 |
|   | Resimleri silme                                           | 21 |
|   | Küçük resimleri görüntüleme                               | 22 |
|   | Resimleri büyütme                                         | 22 |
| 4 | Design Gallery Menu'yu (Tasarım Galerisi Menüsü) Kullanma | 23 |
|   | Kırmızı gözü giderme                                      | 23 |
|   | Renkleri değiştirme                                       | 24 |
|   | Kenarlık ekleme                                           | 24 |
|   | Ses kaydı                                                 | 25 |
| 5 | Resimleri aktarma ve basma                                | 26 |
|   | Resimleri HP Photosmart Yazılımı ile aktarma              | 26 |
|   | HP Photosmart Yazılımı olmadan resimleri aktarma          | 26 |
|   | Resimleri fotoğraf makinesinden basma                     | 28 |
| 6 | HP Photosmart Express'i Kullanma                          | 29 |
|   | Photosmart Express Menu'yu kullanma                       | 29 |
|   | Fotoğraf makinesinde çevrimiçi adresler ayarlama          | 29 |
|   | Resimleri çevrimiçi adreslere gönderme                    | 30 |
|   | Yazdırmak için resim seçme                                | 30 |
| _ | Baskıları çevrimiçi satın alma                            | 31 |
| 7 | Kurulum Menüsünü Kullanma                                 | 32 |
| 8 | Sorun giderme                                             | 33 |
|   | Fotograf makinesini sifirlama                             | 33 |
|   | Sorunlar ve çözümleri                                     | 33 |
| 9 | Urun desteği                                              | 37 |
|   | Yararlı web siteleri                                      | 37 |
|   | Yardım alma                                               | 37 |
| Α | Pilleri yonetme                                           | 39 |
|   | Pilier nakkinda onemli noktalar                           | 39 |
|   | Pil omrunu uzatma                                         | 39 |
|   | Pilleri kullanmak için güvenlik önlemleri                 | 39 |

| Güç göstergeleri                           |    |
|--------------------------------------------|----|
| Pil tipine göre çekim sayısı               | 40 |
| Pil performansi                            | 40 |
| NiMH pilleri sarj etme                     | 41 |
| Pilleri sarj etmek icin güvenlik önlemleri |    |
| B Teknik özellikler.                       | 43 |
| Bellek kapasitesi                          |    |
| Görüntü kalitesi                           |    |
| Dizin                                      |    |
|                                            |    |

# **1** Başlarken

Bu bölüm, fotoğraf makinesinin kontrollerini öğrenmeniz, dijital fotoğraf makinenizi kullanım için ayarlamanız ve fotoğraf çekmeye başlamanız içindir.

## Kameranın üstü ve arkası

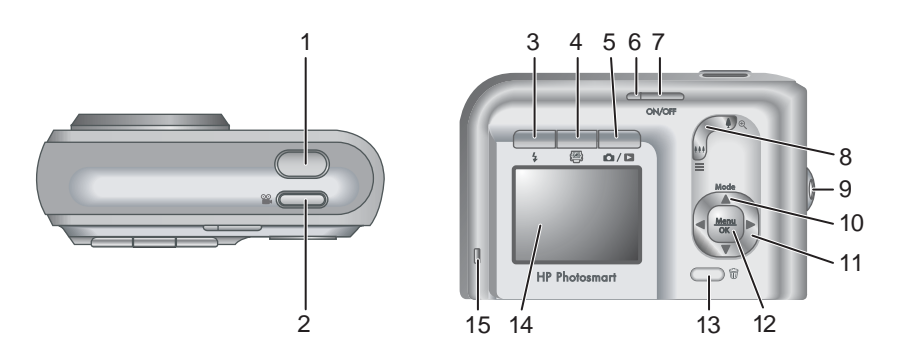

| 1  | Deklanşör.                                                                                                    |
|----|----------------------------------------------------------------------------------------------------|
| 2  | 📽 Video düğmesi.                                                                                                    |
| 3  | <b>4 Flaş</b> düğmesi — Bkz. <i>Flaşı ayarlama</i> sayfa 15.                                                                                                    |
| 4  | Photosmart Express düğmesi — Bkz. HP Photosmart Express'i Kullanma sayfa 29.                                                                                                    |
| 5  | ▶ / ■Canlı görüntüleme/Oynatma düğmesi — Canlı Görüntülemeden<br>Oynatmaya geçer (bkz.Resim çekme ve video klip kaydetme sayfa 11 ve<br>Resimleri ve video klipleri gözden geçirme sayfa 21). |
| 6  | Güç ışığı.                                                                                                    |
| 7  | ON/OFF düğmesi.                                                                                                    |
| 8  | Yakınlaştırma kolu — Bkz. Yakınlaştırmayı kullanma sayfa 14.                                                                                                    |
| 9  | Bileklik bağlantı noktası.                                                                                                    |
| 10 | Mod düğmesi — Fotoğraf çekme Modu menüsüne erişmek için, Canlı<br>Görüntülemedeyken ▲ düğmesine basın. (bkz. <i>Çekim modlarını kullanma</i><br>sayfa 16).                                    |
| 11 | ▲▼ ve ◀▶ düğmeleri — Menüler ve görüntülerde kaydırma.                                                                                                    |
| 12 | Menu düğmesi — Fotoğraf makinesi menülerini gösterir, seçenekleri seçer ve hareketleri onaylar.                                                                                               |

| (devamı) |    |                        |
|----------|----|------------------------|
|          | 13 |                        |
|          | 14 | Fotoğraf Görüntüleme.  |
|          | 15 | Pil şarj oluyor ışığı. |

## Fotoğraf makinesinin, önü, yanı ve arkası

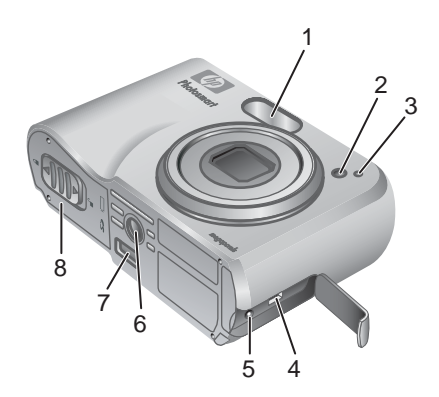

| 1 | Flaş.                                                                                   |
|---|-----------------------------------------------------------------------------------------|
| 2 | Otomatik zamanlayıcı ışığı (bkz. <i>Otomatik Zamanlayıcı modunu kullanma</i> sayfa 17). |
| 3 | Mikrofon.                                                                               |
| 4 | USB konektörü.                                                                          |
| 5 | Güç adaptörü konektörü.                                                                 |
| 6 | Üç ayak bağlantı yeri.                                                                  |
| 7 | Yükleme istasyonu konektörü.                                                            |
| 8 | Pil/Bellek kartı kapağı.                                                                |

## Fotoğraf makinesi yükleme istasyonu takma

Yükleme istasyonu satın alırsanız, birkaç ek ile gelir. Bu fotoğraf makinesiyle birlikte kullanmak üzere isteğe bağlı bir yükleme istasyonu kurarken yeşil kare etiketli yükleme istasyonu grişini kullanın. Yönergeler için yükleme istasyonunun Kullanıcı Kılavuzuna bakın.

## Fotoğraf çekmeye başlamadan önce

Fotoğraf çekmeye veya video klip kaydetmeye başlamadan önce aşağıdaki işlemleri tamamlayın.

#### Pilleri takma

- 1. Pil/Bellek kartı kapağını, mandalı Pil/Bellek kartı kapağında gösterildiği gibi kaydırarak açın.
- 2. Pilleri takın.
- 3. Pil/Bellek kartı kapağını kapatın.
- Not Pilleri çıkarmadan önce fotoğraf makinesini kapatın. Şarj edilebilir NiMH piller kullanıyorsanız, ilk kez kullanmadan önce tam olarak şarj edin (bkz.*Pilleri şarj etme* sayfa 7).

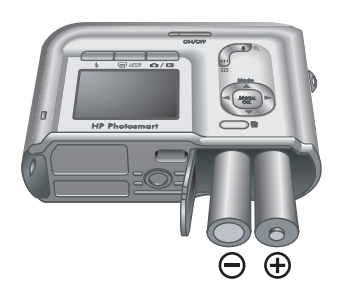

#### Pilleri şarj etme

Fotoğraf makinesinin içindeki pilleri, isteğe bağlı HP Photosmart fotoğraf makinesi yükleme istasyonu veya kablosuz yükleme istasyonu tabanının ek pil bölmesindeki pilleri veya isteğe bağlı HP Photosmart hızlı şarj cihazındaki pilleri, isteğe bağlı bir AC güç adaptörü kullanarak şarj edebilirsiniz.

AC güç adaptörünü fotoğraf makinesine bağlayın, ardından adaptörü elektrik prizine takın. Fotoğraf makinesi yükleme istasyonu veya kablosuz yükleme istasyonu tabanı kullanıyorsanız, yükleme istasyonunu prize taktıktan sonra, fotoğraf makinesini yükleme istasyonuna takın.

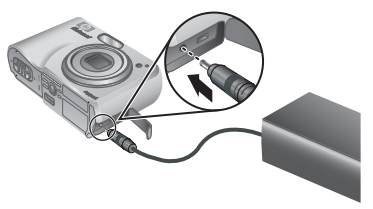

Fotoğraf makinesinin yanıp sönen Pil Şarj Oluyor

ışığı, pilin şarj olduğunu gösterir (isteğe bağlı bir HP Photosmart Premium yükleme istasyonu veya kablosuz yükleme istasyonu tabanı kullanıyorsanız, yükleme istasyonunun Pil Şarj Oluyor ışığı yanıp söner). Pil Şarj Oluyor ışığı kesintisiz yanmaya başladığında, pil tam olarak şarj olmuştur (yaklaşık 12–15 saat).

#### Fotoğraf makinesini açma

Fotoğraf makinesini açmak için, ON/OFF düğmesine basın.

#### Dili seçin

İstediğiniz dili seçmek için ▲▼ ♠ düğmelerini kullanın, daha sonra Menu düğmesine basın.

Daha sonra dili değiştirmek için, **Setup** (Kurulum) menüsünü kullanın (bkz. *Kurulum Menüsünü Kullanma* sayfa 32).

| 🌐 Language |            |
|------------|------------|
| ✓ English  | Deutsch    |
| Español    | Français   |
| Italiano   | Nederlands |
| Português  | Svenska    |
| Norsk      | Dansk      |
| Suomi      | Русский    |
|            | oress OK.  |

#### Bölgeyi ayarlama

Language (Dil) ayarıyla birlikte, **Region** (Bölge) ayarı, varsayılan tarih formatını ve fotoğraf makinesi isteğe bağlı HP Photosmart Premium yükleme istasyonu veya kablosuz yükleme istasyonu tabanı kullanılarak bir televizyona bağlandığında, makinedeki görüntüleri televizyondan görüntülemek için video sinyali formatını belirler (bkz. *Kurulum Menüsünü Kullanma* sayfa 32).

İstediğiniz bölgeyi seçmek için ▲▼ düğmelerini kullanın, daha sonra <sup>Menu</sup> düğmesine basın.

#### Tarih ve saati ayarlama

- Vurgulanan değeri ayarlamak için
   ▲▼ düğmelerini kullanın.
- Diğer seçimlere gitmek için () düğmelerini kullanın ve tarih ile saat doğru olana kadar 1. Adımı tekrar edin.

Region

✓ North America South America Europe Asia Australia Africa Choose the area where you live.

| 🐻 Date & Time                                                     |  |
|-------------------------------------------------------------------|--|
| mm/dd/yyyy 12 hr<br>Date: 01 / 01 / 2006<br>Time: 12 : 00 am      |  |
| <ul> <li>to change value.</li> <li>to go to next item.</li> </ul> |  |

Tarih ve saati daha sonra değiştirmek için, **Setup Menu**'yü (Kurulum Menüsü) kullanın (bkz. *Kurulum Menüsünü Kullanma* sayfa 32).

#### İsteğe bağlı bellek kartını takma ve biçimlendirme

- Fotoğraf makinesini kapatın ve Pil/Bellek kartı kapağını açın.
- Bellek kartını küçük yuvaya şekilde gösterildiği gibi takın. Bellek kartının tam olarak yerine oturduğuna emin olun.
- 3. Pil/Bellek kartı kapağını kapatın ve makineyi açın.

Bellek kartlarını ilk kullanımdan önce mutlaka biçimlendirin.

- Fotoğraf makinesi açıkken, I simgesi Görüntü Ekranının sağ üst köşesinde görününceye kadar I / I düğmesine basın. Bu, Playback (Oynatma) ekranında olduğunuzu gösterir.
- 2. 🗑 düğmesine basın.
- Format Card'ı (Kartı Biçimlendir) seçmek için ▲▼ düğmelerini kullanın ve ardından <sup>Menu</sup> düğmesine basın.
- Yes'i (Evet) seçmek için ▲▼ düğmelerini kullanın ve ardından <sup>Menu</sup> OK düğmesine basın.

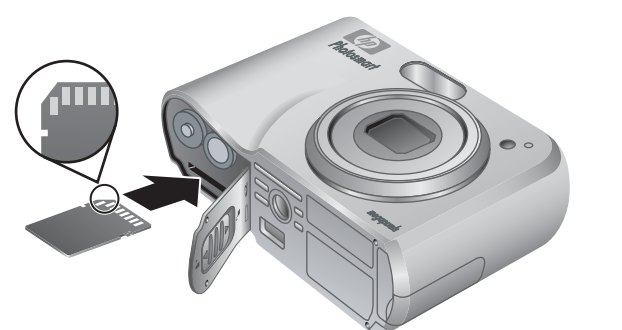

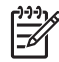

**Not** Bellek kartını taktıktan sonra, fotoğraflar ve video klipler dahili bellekte değil bellek kartında saklanır. Dahili belleği kullanmak ve dahili bellekte saklanan görüntüleri görüntülemek için bellek kartını çıkarın. Görüntüleri dahili bellekten isteğe bağlı bir bellek kartına aktarmak için, *Design Gallery Menu'yu (Tasarım Galerisi Menüsü) Kullanma* sayfa 23 altında bulunan **Move Images to Card** (Görüntüleri Karta Aktar) bölümüne bakın.

Desteklenen bellek kartları hakkında bilgi için, bkz. Depolama sayfa 44.

#### Yazılım yükleme

HP Photosmart Yazılımı, görüntüleri ve video klipleri bilgisayarınıza aktarmanız ve saklanan görüntüleri değiştirmeniz için (kırmızı göz sorununu giderme, döndürme, kırpma, yeniden boyutlandırma, görüntü kalitesini ayarlama, renk ve özel efektler ekleme, vs.) çeşitli özellikler sağlar. Bkz. *HP Photosmart Yazılımı hakkında* sayfa 9.

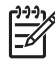

Not HP Photosmart Yazılımı'nın yüklemesinde ve kullanılmasında sorun yaşıyorsanız, daha fazla bilgi için HP Müşteri Desteği web sitesine bakın: www.hp.com/support.

#### Windows

Windows bilgisayarınız, fotoğraf makinesinin ambalajında yer alan sistem gereksinimlerini karşılamıyorsa, HP Photosmart Essential yüklenir (bkz. *HP Photosmart Yazılımı hakkında* sayfa 9).

- 1. Bütün programları kapatın ve virüsten koruma yazılımını geçici olarak devre dışı bırakın.
- HP Photosmart Yazılımı CD'sini CD sürücüsüne takın ve ekranda yer alan yönergeleri izleyin. Kurulum menüsü görünmezse, **Başlat**'ı, Çalıştır'ı tıklatın, D: \Setup.exe yazın (buradaki D, CD sürücüsü harfidir) ve ardından OK'yi (Tamam) tıklatın.
- Yazılım yüklemesi tamamlandıktan sonra virüsten koruma yazılımını tekrar etkinleştirin.

#### Macintosh

- 1. HP Photosmart Yazılımı CD'sini CD sürücüsüne takın.
- 2. Bilgisayarın masaüstünde yer alan CD simgesini çift tıklatın.
- 3. Yükleyici simgesini çift tıklatın, sonra ekranda yer alan yönergeleri izleyin.

#### HP Photosmart Yazılımı hakkında

Fotoğraf makinesi ile birlikte verilen CD, HP Photosmart Yazılımı'nın aşağıdaki sürümünü içermektedir:

- HP Photosmart Premier Yazılımı (en az 128 MB RAM'i olan Windows XP ve XP x64 sistemleri için). Yazılımın bu sürümü, görüntüleri belirlediğiniz bir adrese e-posta olarak göndermek, çevrimiçi albümler oluşturmak ve seçili görüntüleri bilgisayarınıza bağlandığınızda otomatik olarak yazdırmak için Photosmart Express'i kullanmanıza olanak tanıyan ek özellikler içerir. Bkz. HP Photosmart Express'i Kullanma sayfa 29.
- HP Photosmart Essential Yazılımı (Windows 98, 98SE, Me ve 2000 sistemleri ve RAM'i 128 MB'den az olan Windows XP sistemleri için). Bu sürüm, HP Photosmart Premier Yazılımında belirtilen ek özellikleri içermez.
- HP Photosmart Mac Yazılımı (Macintosh sistemleri için).

Yazılım özellikleri ve yazılımın nasıl kullanılacağı hakkında daha fazla bilgi edinmek için, HP Photosmart Yazılımında yer alan **Help'**e (Yardım) bakın.

## Fotoğraf makinesini kullanma

Yüklemeyi tamamladıktan sonra, resim ve video klip çekebilir ve bunları görüntüleyebilirsiniz.

| Resim ve video klip çekme hakkında                                                        | Bkz. <i>Resim çekme</i> sayfa 11 ve Video                   |
|-------------------------------------------------------------------------------------------|-------------------------------------------------------------|
| bilgi için                                                                                | klip kaydetme sayfa 12                                      |
| Fotoğrafları ve video klipleri fotoğraf<br>makinesinde görüntüleme hakkında<br>bilgi için | Bkz. Resimleri ve video klipleri gözden<br>geçirme sayfa 21 |
| Görüntülerinizi çoğaltma hakkında                                                         | Bkz. Design Gallery Menu'yu (Tasarım                        |
| bilgi için                                                                                | Galerisi Menüsü) Kullanma sayfa 23                          |
| Görüntüleri fotoğraf makinesinden                                                         | Bkz. Resimleri HP Photosmart Yazılımı                       |
| bilgisayara aktarma hakkında bilgi için                                                   | ile aktarma sayfa 26                                        |
| Görüntüleri yazdırma hakkında bilgi için                                                  | Bkz. Resimleri fotoğraf makinesinden<br>basma sayfa 28      |

## 2 Resim çekme ve video klip kaydetme

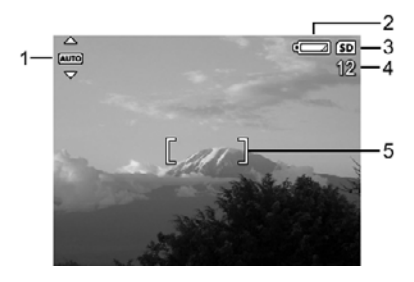

| 1 | AUTO | Shooting mode (Çekim modu) göstergesi.                      |
|---|------|-------------------------------------------------------------|
| 2 |      | Pil seviyesi göstergesi (bkz. Güç göstergeleri sayfa 39).   |
| 3 | SD   | Bellek kartı simgesi.                                       |
| 4 | 12   | Kalan resim sayısı.                                         |
| 5 | []   | Odak çerçevesi (bkz Otomatik odaklama ve pozlama sayfa 12). |

## Resim çekme

Kamera açık olduğunda Görüntü Ekranında ne gösterildiğine bağlı olmaksızın resim çekebilirsiniz.

- simgesi Görüntü Ekranının sağ üst köşesinde görününceye kadar
   D / D düğmesini basılı tutun. Bu, Live View (Canlı Görüntüleme) ekranında olduğunuzu belirtir.
- 2. Çekeceğiniz resmin çerçevesini belirleyin.
- Odağı ve pozu kilitlemek için Shutter (Deklanşör) düğmesine yarım basın. Odak kilitlendiğinde, Görüntü Ekranındaki odak çerçevesi yeşile döner (bkz. Otomatik odaklama ve pozlama sayfa 12).
- 4. Resmi çekmek için **Shutter** (Deklanşör) düğmesine tam basın.
- 5. Bir ses klibi eklemek için, **Shutter** (Deklanşör) düğmesini basılı tutun, tamamlandığında bırakın.

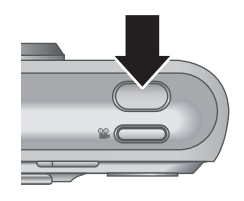

## Video klip kaydetme

- D / D düğmesine D simgesi Görüntü Ekranının sağ üst köşesinde görünene kadar basılı tutun. Bu, Live View (Canlı Görüntüleme) ekranında olduğunuzu gösterir.
- 2. Konuyu çerçeveye alın.
- 3. 🎬 Video düğmesine basıp bırakın.
- 4. Video kaydetmeyi durdurmak için, **Wideo** düğmesine tekrar basıp bırakın.

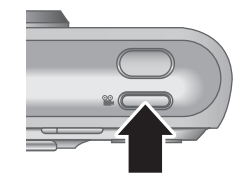

## Anında Gözden Geçirme

Bir resim çekildikten veya bir video klip kaydedildikten sonra, fotoğraf makinesi çekilen görüntüyü, **Anında Gözden Geçirme** içinde gösterir. Fotoğrafı veya video klibi silmek istiyorsanız di düğmesine basın, **Delete** (Sil) alt menüsünden **This Image'**ı (Bu Görüntü) seçin, ardından Menu düğmesine basın.

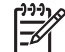

**Not** Resim veya video kliple ilişkili sesi duymak için HP Photosmart Yazılımını kullanarak görüntüleri bilgisayarınıza aktarın veya fotoğraf makinesini TV'ye bağlamak için isteğe bağlı HP Photosmart yükleme istasyonunu kullanın.

## Otomatik odaklama ve pozlama

**Shutter** (Deklanşör) düğmesine yarım bastığınızda, fotoğraf makinesi odak ile pozu otomatik olarak ölçecek ve kilitleyecektir. Otomatik odakladığınızdaki gösterge simgelerinin açıklamaları şu şekildedir:

| Gösterge               | Açıklama                                                                                      |
|------------------------|-----------------------------------------------------------------------------------------------|
| Yeşil odak çerçevesi   | Odak ayarlandı.                                                                               |
| Kırmızı odak çerçevesi | Odak ayarlanamadı (bkz. <i>Odağı en iyi duruma</i><br><i>getirme</i> sayfa 13).               |
| (titreyen el simgesi)  | Uzun pozlamaya gereksinim duyulmaktadır<br>(bkz. <i>Pozu en iyi duruma getirme</i> sayfa 14). |

· İpucu Odaklama ve pozlama için önerileri izlediyseniz, ancak resim

Playback'de (Oynatma) doğru odak veya poz ayarında görünmüyorsa; bulanık, karanlık, açık ve grenli resimler hakkındaki konular için bkz. Sorun giderme sayfa 33.

#### Konuya odaklanma

**Shutter**'a (Deklanşör) yarım bastığınızda, fotoğraf makinesi çerçeveyi odaklamaya çalışır. Odaklarsa, çerçeve yeşile dönüşür.

Odak çerçevesi, çekeceğiniz görüntüyü odaklamıyorsa **Focus Lock**'ı (Odak Kilidi) kullanın (bkz. *Odak Kilidi Kullanma* sayfa 13).

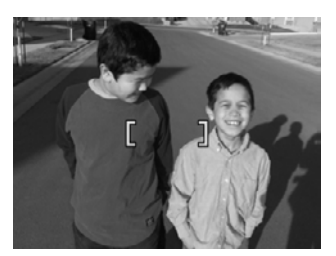

#### Odağı en iyi duruma getirme

Fotoğraf makinesi odağı otomatik olarak ayarlayamazsa, odak çerçevesi kırmızıya dönüşür. Bu, konu odaklama aralığının dışında olduğu için resmin odağın dışında olabileceğini veya ortamdaki karşıtlığın düşük olduğunu gösterir.

Fotoğraf makinesi, (bkz. *Çekim modlarını kullanma* sayfa 16) **S Macro**'dan (Makro) başka bir çekim moduna ayarlandıysa odaklanamaz, ancak yine de resim çeker. **Shutter**'ı (Deklanşör) bırakıp, fotoğraf çerçevesini tekrar ayarlayıp daha sonra **Shutter**'a yeniden basmayı deneyin. Odak çerçevesi hala kırmızıysa:

- Fotoğraf çekeceğiniz ortama daha uygun bir çekim modu seçin (bkz. Çekim modlarını kullanma sayfa 16).
- Ortamdaki karşıtlık düşükse, Focus Lock'ı (Odak Kilidi) kullanın (bkz. Odak Kilidi Kullanma sayfa 13) ve daha renkli ve daha keskin köşeleri olan bir nesneyi hedefleyin.
- Konu çok yakınsa (500 mm veya 20 inç'ten az), konudan uzaklaşın veya
   Macro'yu (Makro) kullanın (bkz. *Çekim modlarını kullanma* sayfa 16 altında Macro).

Fotoğraf makinesi **W Macro**'ya (Makro) ayarlandıysa ve odaklayamıyorsa, fotoğraf makinesi resmi çekmeyecektir. Aşağıdakilerden birini deneyin:

- Macro (Makro) aralığında hareket edin veya fotoğraf makinesini Auto (Otomatik) moda ayarlayın (bkz. *Çekim modlarını kullanma* sayfa 16 altında Auto (Otomatik).
- Karşıtlığı düşük olan ortamlarda Focus Lock'ı (Odak Kilidi) kullanın (bkz. Odak Kilidi Kullanma sayfa 13).

#### Odak Kilidi Kullanma

**Focus Lock**'ı (Odak Kilidi), resmin merkezinde olmayan bir nesneye veya ışığı ya da karşıtlığı az olan durumlarda odaklama yapmak veya hareketin meydana geleceği alana önceden odaklama yaparak hareketli sahneyi daha çabuk yakalamak için kullanın.

- Resmini çekeceğiniz nesneyi odak çerçevesi içine alın. Işığın az veya karşıtlığın düşük olduğu durumlarda, daha parlak veya daha yüksek karşıtlığı olan nesneleri çerçeveye alın.
- 2. Shutter'a (Deklanşör) yarım basın.

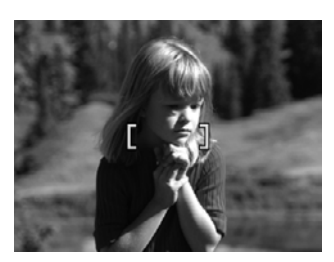

- 3. **Shutter'**ı (Deklanşör) yarım basılı tutun ve yeniden çerçeveye alın.
- 4. Resmi çekmek için **Shutter**'a (Deklanşör) tam olarak basın.

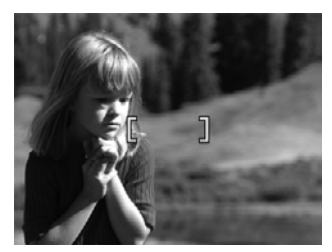

#### Pozu en iyi duruma getirme

**Shutter**'a (Deklanşör) yarım bastığınızda, fotoğraf makinesi doğru pozu ayarlamak için ışık seviyesini de ölçer.

Fotoğraf makinesi **Fast Shot** (Hızlı Çekim) (bkz. *Çekim modlarını kullanma* sayfa 16 altında **Fast Shot** (Hızlı çekim)) dışında bir moda ayarlıysa ve ortamın çok uzun bir pozlamaya ihtiyaç duyduğunu belirlerse titreyen el simgesi ((M)) görünür. Fotoğraf makinesi resmi çekecektir; ancak fotoğraf makinesini gereken süre kadar sabit tutmak zor olduğu için, resim bulanık çıkabilir. Aşağıdakilerden birini deneyin:

- Flaşı **Auto Flash'**a (Otomatik Flaş) veya **Flash On'**a (Flaş Açık) (bkz. *Flaşı ayarlama* sayfa 15) ayarlayın.
- Kamerayı üçayakla kullanın veya sabit bir yüzeye koyun.
- Ortamın ışığını arttırın.

Fotoğraf makinesi **Fast Shot**'a (Hızlı Çekim) ayarlıysa ve yeterli ışığın olmadığını saptarsa, Görüntü Ekranında **NOT ENOUGH LIGHT FOR FAST SHOT** (HIZLI ÇEKİM İÇİN YETERLİ IŞIK YOK) mesajı görünür ve makine resmi çekmez. Aşağıdakilerden birini deneyin:

- Farklı bir çekim modu seçin. (bkz. Çekim modlarını kullanma sayfa 16).
- Ortamın ışığını arttırın.

## Yakınlaştırmayı kullanma

Fotoğraf makinenizde hem optik hem de dijital yakınlaştırma mevcuttur. Optik yakınlaştırma, çekeceğiniz resmin daha yakından görünmesini sağlamak için merceği fiziksel olarak uzatır. Optik yakınlaştırmayı kullanarak merceği tam olarak uzattıktan sonra, fotoğraf makinesi dijital yakınlaştırmayı devreye sokar. Dijital yakınlaştırma merceği hareket ettirmez.

İpucu Resminizin konusunu yakınlaştırdıkça, fotoğraf makinesinin titretmeye olan duyarlılığı artar, (buna fotoğraf makinesinin titretilmesi denir). Shutter'a (Deklanşör) yarım bastığınızda makinesinin titretilmesi denir). Shutter'a (Deklanşör) yarım bastığınızda makinesi görünürse resim bulanık olabilir. Kamerayı sabit tuttuğunuza emin olun veya ortamdaki ışığı arttırın. Fotoğraf makinesini vücudunuza daha yakın tutmaya veya titremeyen bir nesneye karşı tutmaya gayret gösterin ya da fotoğraf makinesini bir üçayağa veya sabit bir yüzeye yerleştirin.

#### Optik yakınlaştırma

Optik yakınlaştırma, merceği geniş açı (1x) ile teleobjektif (3x) arasında hareket ettirir.

Live View'de (Canlı Görüntüleme) yakınlaştırmayı kontrol etmek için, Zoom lever (Yakınlaştırma kolu) üzerindeki düğmeleri kullanın. Yakınlaştırmak için 4 düğmesine ve uzaklaştırmak için 444 düğmesine basın.

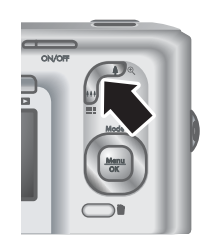

#### Dijital yakınlaştırma

Dijital yakınlaştırmada, Görüntü Ekranı çekilecek ortamın etrafında sarı bir çerçeve gösterir.

- Live View'de (Canlı Görüntüleme) maksimum seviyeye kadar optik yakınlaştırmak için Zoom lever (Yakınlaştırma kolu) üzerindeki 4 düğmesine basın ardından kolu bırakın.
- Yakalamak istediğiniz görüntü sarı çerçeveyi doldurana kadar 4 düğmesine basılı tutun. Çok fazla yakınlaştırdıysanız, 444 düğmesine basın.
- Optik yakınlaştırmaya dönmek için, dijital yakınlaştırma durana kadar
   düğmesine basılı tutun.
   düğmesini bırakın ve düğmeye tekrar basın.

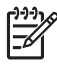

Not 1 Video klip kaydederken dijital yakınlaştırma kullanılamaz.

**Not 2** Dijital yakınlaştırma resmin çözünürlüğünü düşürür, dolayısıyla dijital yakınlaştırmayla çekilen resim, optik yakınlaştırmayla çekilen resimden daha grenli olabilir. Daha yüksek kaliteye ihtiyaç duyduğunuzda, dijital yakınlaştırmayı sınırlandırın.

## Flaşı ayarlama

Bir flaş ayarı seçmek için **¼** düğmesine basın **↓** düğmelerini istenilen flaş modunu vurgulamak için kullanın ve ardından <sup>Menu</sup> <sub>OK</sub> düğmesine basın.

| A <b>4</b> | <b>Auto Flash</b> (Otomatik Flaş) (Varsayılan) — Fotoğraf makinesi gerektiğinde flaşı kullanır.                                                                                                    |
|------------|----------------------------------------------------------------------------------------------------|
| A <b>4</b> | <b>Red-Eye</b> (Kırmızı göz) — Fotoğraf makinesi, çekilen fotoğrafta insan gözünün kırmızı görünme ihtimalini en aza indirmek için, gerekirse kırmızı göz giderme ile flaşı kullanır. Kımızı göz hakkında daha fazla bilgi için, bkz. <i>Kırmızı göz</i> sayfa 16. |
| 4          | Flash On (Flaş Açık) — Fotoğraf makinesi flaşı kullanır. Işık konunun arkasından vuruyorsa, önden ışığı artırmak için bu ayarı kullanın.                                                                                                    |
| •          | Flash Off (Flaş Kapalı) — Fotoğraf makinesi flaşı kullanmaz. Bu ayarı, flaş aralığının altında ışık alan nesneleri yakalamak için veya mevcut ışıkla fotoğraf çekebileceğiniz ortamlarda kullanın.                                                                 |

Flash (Flaş) ayarı tekrar değiştirilene veya fotoğraf makinesi kapatılana kadar etkin kalır.

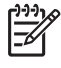

Not Burst, Fast Shot (Hızlı Çekim), Landscape (Manzara) veya Sunset (Günbatımı) resim çekme modlarında ya da video klip çekerken flaş çalışmaz. Night Portrait (Gece Portre) çekim modunda flaş, 🏕 Red-Eye'a (Kırmızı Göz) ayarlanmıştır.

#### Kırmızı göz

Kırmızı göz, flaş ışığının çekilen kişinin gözlerinden yansımasından kaynaklanır, bu durum yakalanan resimde insanın gözünün kırmızı görünmesine neden olur. **A Red-Eye'**ı (Kırmızı Göz) kullanma, ana flaşı kullanmadan ve resmi yakalamadan önce, fotoğrafı çekilen kişinin gözbebeğini küçültmek için fotoğraf makinesinin üç kereye kadar art arda hızlı bir şekilde flaş patlatmasına neden olur (bu, kırmızı göz olgusunun etkisini azaltır). Bu ayarla resim çekmek daha uzun sürdüğü için fotoğrafını çektiğiniz kişilerin ek flaşlar için beklediğine emin olun.

## Çekim modlarını kullanma

Çekim modları günlük durumlar için önceden saptanmıştır. Belirli türde ortamlar ve fotoğraf çekme durumlar için en iyi duruma getirilmişlerdir.

Bir fotoğraf çekme modu seçmek için, **Live View**'deyken (Canlı Görüntüleme) ▲ okuna basın, fotoğraf çekim modunu vurgulamak için ▲▼ düğmelerini kullanın ve ardından <sup>Menu</sup><sub>OK</sub> düğmesine basın.

| AUTO     | Auto Mode (Otomatik Mod) (Varsayılan) — Özel fotoğraf çekme modları için zamanınız olmadığında, çabuk bir şekilde iyi kareler yakalamak için kullanılır.                                                                               |
|----------|----------------------------------------------------------------------------------------------------|
| Ś        | <b>Self-Timer</b> (Otomatik Zamanlayıcı) — Resimleri veya videoları 10 saniyelik bir ertelemeyle çekmek için kullanılır. (bkz. <i>Otomatik Zamanlayıcı modunu kullanma</i> sayfa 17).                                                  |
| -[0]     | <b>Fast Shot</b> (Hızlı Çekim) — Yeterli ışığın olduğu koşullarda, fotoğrafı çekilecek nesne orta ila uzun mesafedeyse <b>Auto</b> (Otomatik) moddan daha hızlı çekim yapmak için kullanılır.                                          |
| $\wedge$ | Landscape (Manzara) — Dağ manzarası gibi derin perspektifi olan ortamlarda kullanılır.                                                                                                    |
| 2        | <b>Portre</b> — Fotoğrafın birincil konusu bir ya da birden fazla kişinin olduğu durumlarda kullanılır.                                                                                                    |
| STAT     | Action (Hareketli) — Spor karşılaşmalarını, hareket halindeki otomobilleri veya herhangi bir hareketi dondurmak istediğinizde kullanılır.                                                                                              |
|          | <b>Night Portrait</b> (Gece Portre) — Gece insanların resimlerini çekmek için kullanılır. Bu mod flaş ve uzun bir pozlama kullanır. Sonuç olarak, fotoğraf makinenizi üçayakla veya sabit bir yüzeyin üzerine koyarak ayarlamalısınız. |
| W8       | <b>Beach and Snow</b> (Kumsal ve Kar) — Karlı ortamlar veya plaj gibi parlak arkaplanı olan ortamlarda çekim yapmak için kullanılır.                                                                                                   |
|          | Sunset (Günbatımı) — Günbatımında, dış mekanda çekim yapmak için kullanılır.                                                                                                    |

(devamı)

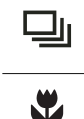

**Burst** — Art arda hızlı bir şekilde iki veya daha fazla kare çekmek için kullanılır (bkz. *Burst modunu kullanma* sayfa 17).

**Macro** (Makro) — 100 ile 800 mm (3,9 ila 31,5 inç) arasındaki bir mesafede olan nesneleri çekmek için kullanılır.

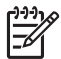

Not Video klip kaydedilirken fotoğraf çekim modları uygulanmaz.

Çekim modu ayarı tekrar değiştirilene veya fotoğraf makinesi kapatılana kadar etkin kalır.

#### Otomatik Zamanlayıcı modunu kullanma

Otomatik zamanlayıcı, bir resmi veya video klibi **Shutter** (Deklanşör) veya **Wideo** düğmesine bastıktan on saniye sonra çekmenize olanak tanır.

- Live View'deyken (Canlı Görüntüleme) ▲ okuna basın, S Self-Timer'ı (Otomatik Zamanlayıcı) vurgulamak için ▲▼ düğmelerini kullanın ve ardından Menu OK düğmesine basın.
- 2. Kamerayı üçayakla kullanın veya sabit bir yüzeye koyun.
- 3. Konuyu Görüntü Ekranında çerçeveye alın.
- 4. Sonraki adımlar, resim mi çektiğinize yoksa video klip mi kaydettiğinize bağlıdır.
  - a. Resim için, **Shutter**'a (Deklanşör) yarım basıp odağı ve pozu kilitleyin. Odak çerçevesi yeşile dönüştüğünde, **Shutter**'a (Deklanşör) tam basın.
  - b. Video klipler için, 🎬 Video düğmesine basıp bırakın.
- 5. Fotoğraf makinesi 10 saniye sayar ve ardından resim çeker veya video klip kaydetmeye başlar.
- 6. Video klip kaydediyorsanız, kaydı durdurmak için 🎬 Video düğmesine basın.

**ipucu** Resimde kendiniz de yer almak istiyorsanız, **Shutter**'a (Deklanşör) tam

basın, ardından fotoğraf makinesini bir üçayağa veya sabit bir yüzeye yerleştirin. Geçen on saniyenin tam sonunda, fotoğraf makinesi odağı ve pozu sabitler, bu da fotoğrafta sizin de yer almanıza olanak sağlar.

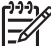

 Not Self-Timer (Otomatik Zamanlayıcı) ayarıyla çekilen fotoğraflara ses eklemek için, bkz. Ses kaydı sayfa 25.

**Self-Timer** (Otomatik zamanlayıcı) ayarı, resim veya video klip çekildikten sonra, varsayılan **Auto** (Otomatik) çekim moduna geri döner.

#### Burst modunu kullanma

Burst, **Shutter**'a (Deklanşör) tam basıp, basılı tuttuğunuzda, mümkün olduğunca hızlı bir şekilde iki veya daha fazla fotoğraf çemenize imkan tanır.

- Live View'deyken (Canlı Görüntüleme) ▲ okuna basın, □ Burst'u vurgulamak için ▲▼ düğmelerini kullanın ve ardından <sup>Menu</sup><sub>OK</sub> düğmesine basın.
- Fotoğrafı çekilecek nesneyi çerçeve içine alın, ardından Shutter'a (Deklanşör) yarım basın, odağı ve pozu kilitleyin. Shutter'a (Deklanşör) tam basıp, basılı tutun. Siz Shutter'ı (Deklanşör) bırakana kadar veya makinenin belleği bitene kadar fotoğraf makinesi mümkün olduğunca hızlı bir şekilde resimler çeker.

Görüntü Ekranı burst yakalama sırasında kapalı kalır. Burst resimler çekildikten sonra, resimler **Instant Review** içinde (Anında Gözden Geçirme) tek tek görüntülenir (bkz. *Anında Gözden Geçirme* sayfa 12). Bütün burst dizisini **Instant Review** (Anında Gözden Geçirme ekranından silebilirsiniz. Tek tek silmek için bkz. *Resimleri silme* sayfa 21.

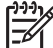

Not **Burst** ayarıyla çekilen fotoğraflara ses eklemek için, bkz. *Ses kaydı* sayfa 25.

**Burst** ayarı, yeniden değiştirilene kadar veya makineyi kapattığınızda varsayılan **Auto** (Otomatik) çekim moduna dönene kadar etkin kalır.

## Yakalama Menüsünü Kullanma

**Capture Menu** (Yakalama Menüsü) çektiğiniz resimlerin ve video kliplerin özelliklerini etkileyen fotoğraf makinesi ayarlarını değiştirmenize imkan tanır.

- Bir menü seçeneğini vurgulamak için ▲▼ düğmelerini kullanın, ardından menü seçeneklerinin alt menüsünü görüntülemek için Menu OK düğmesine basın.
- Bir ayarı vurgulamak için ▲▼ düğmelerini kullanın ve ardından <sup>Menu</sup> OK düğmesine basın.
- 4. Capture Menu'den (Yakalama Menüsü) çıkmak için 🗖 / 🗖 düğmesine basın.

Bir seçenek hakkında fotoğraf makinesinde yüklü bulunan bilgi için, seçeneklerin alt menüsünde bulunan **Help...** seçeneğini (Yardım) vurgulamak için ▲▼ düğmelerini kulanın ardından <sup>Menu</sup> düğmesine basın.

| Mode | <b>Shooting Modes</b> (Çekim Modları) — Bir çekim modu seçmek için kullanılır.<br>Çekim modları hakkında bilgi ve modları seçmek için başka bir yöntem için<br>bkz. <i>Çekim modlarını kullanma</i> sayfa 16.                                                                                                    |  |  |  |
|------|----------------------------------------------------------------------------------------------------|--|--|--|
| ***  | Image Quality (Görüntü Kalitesi) görüntüler için çözünürlüğü ve sıkıştırmayı ayarlar. Yüksek sayı, yüksek çözünürlük anlamına gelir. M525:                                                                                                    |  |  |  |
|      | <ul> <li>6MP En iyi — 28 x 36 cm'den (11 x 14 inç) büyük olan resimleri büyütmek veya yazdırmak için kullanılır.</li> <li>Normal (6MP) (Varsayılan) — 28 x 36 cm'ye (11 x 14 inç) kadar olan resimleri yazdırmak için kullanılır.</li> <li>4MP — 20 x 25 cm'ye (8 x 10 inç) kadar olan resimleri yazdırmak için kullanılır.</li> <li>2MP — 13 x 18 cm'ye (5 x 7 inç) kadar olan resimleri yazdırmak için kullanılır.</li> <li>VGA — Resimleri e-posta veya Internet'le yollamak için kullanılır.</li> </ul> |  |  |  |
|      | M425:                                                                                                    |  |  |  |
|      | <ul> <li>5MP Best (5MP En İyi) — 28 x 36 cm'den (11 x 14 inç) büyük olan resimleri yazdırmak için kullanılır.</li> <li>Normal (5MP) (Varsayılan) — 28 x 36 cm'ye (11 x 14 inç) kadar olan resimleri yazdırmak için kullanılır.</li> </ul>                                                                                                    |  |  |  |

| (devamı) |                                                                                                    |
|----------|----------------------------------------------------------------------------------------------------|
|          | <ul> <li>3MP — 20 x 25 cm'ye (8 x 10 inç) kadar olan resimleri yazdırmak için kullanılır.</li> </ul>                                                                                                    |
|          | <ul> <li>IMP — 10 x 15 cm ye (4 x 6 inç) kadar olan resimleri yazdırmak için<br/>kullanılır.</li> </ul>                                                                                                    |
|          | • VGA — Resimleri e-posta veya Internet'le yollamak için kullanılır.                                                                                                    |
|          | Date & Time Imprint (Tarih ve Saat Baskısı) — Tarihi resmin sol alt köşesine basar.                                                                                                    |
|          | <ul> <li>Off (Kapalı) (Varsayılan) — Resme tarih veya saat eklenmez.</li> <li>Date Only (Yalnızca Tarih) — Tarih kalıcı olarak basılır.</li> <li>Date &amp; Time (Tarih ve Saat) — Tarih ve saat kalıcı olarak basılır.</li> </ul>                                                                                          |
|          | <b>Exposure Compensation</b> (Poz Telafisi) — Fotoğraf makinesinin otomatik poz ayarını geçersiz kılar. Daha fazla bilgi için, bkz. <i>Poz Telafisi</i> sayfa 19.                                                                                                    |
|          | <ul> <li>Çekmek üzere olduğunuz fotoğrafı daha parlak yapmak istiyorsanız</li> <li>düğmesine basarak değeri yükseltin.</li> </ul>                                                                                                    |
|          | <ul> <li>Çekmek üzere olduğunuz fotoğrafı daha parlak yapmak istiyorsanız</li> <li>düğmesine basarak değeri azaltın.</li> </ul>                                                                                                    |
| WB       | White Balance (Beyaz Dengesi) — Renkleri ışıklandırma koşullarına göre ayarlar. Daha fazla bilgi için, bkz. <i>Beyaz Dengesi</i> sayfa 19.                                                                                                    |
|          | <ul> <li>Auto (Otomatik) (Varsayılan) — Beyaz ayarını ortamın aydınlığına göre<br/>düzeltir. Genel resim çekimi için.</li> </ul>                                                                                                    |
|          | <ul> <li>Sun (Güneşli) — Dış mekanda güneşli veya bulutlu koşullarda kullanılır.</li> <li>Shade (Gölge) — Dış mekanda gölgede veya alacakaranlıkta kullanılır.</li> <li>Tungsten — İç mekanda ampül veya halojen ışığında kullanılır.</li> <li>Fluorescent (Floresan) — İç mekanda floresan ışığında kullanılır.</li> </ul> |
| ISO      | <b>ISO Speed</b> (ISO Hızı) — Fotoğraf makinesinin ışığa duyarlılığını ayarlar. Daha fazla bilgi için, bkz. <i>ISO hızı</i> sayfa 20.                                                                                                    |
|          | <ul> <li>Auto (Otomatik) (Varsayılan) — Fotoğraf makinesi ortam için en iyi ISO<br/>hızını ayarlar.</li> </ul>                                                                                                    |
|          | • ISO 100 — En iyi kalite için kullanılır.                                                                                                    |
|          | <ul> <li>ISO 200 — Işığın az olduğu koşullarda kullanılır.</li> <li>ISO 400 — Işığın az olduğu koşullarda ve/veya kısa orbüratör hızı istendiğinde kullanılır.</li> </ul>                                                                                                    |

-

**Not** Bazı **Capture Menu** (Yakalama Menüsü) seçenekleri belirli fotoğraf çekme modlarında mevcuttur. Ayrıca, bazıları video klip kaydetmeye uygulanmaz.

#### Poz Telafisi

**Exposure Compensation'**I (Poz Telafisini) fotoğraf makinesinin otomatik poz ayarını geçersiz kılmak için kullanabilirsiniz. **Exposure Compensation** (Poz Telafisi) fazla parlak nesnenin bulunduğu ortamlarda (açık bir arka plana karşı beyaz bir nesne gibi) veya fazla karanlık nesnenin bulunduğu ortamlarda (karanlık bir arka plana karşı siyah bir nesne gibi) yararlıdır. Bu tür ortamlarda, **Exposure Compensation** (Poz Telafisi) kullanılmazsa fotoğraf karanlık çıkabilir. Fazla parlak nesnenin bulunduğu ortamlarda **Exposure Compensation** (Poz Telafisi) kullanılmazsa fotoğraf karanlık çıkabilir. Fazla parlak nesnenin bulunduğu ortamlarda **Exposure Compensation**'ı (Poz Telafisi) pozitif bir rakama yükseltin. Fazla karanlık nesnenin bulunduğu ortamlarda **Exposure Compensation**'ı (Poz Telafisi) düşürün.

#### Beyaz Dengesi

Farklı ışıklandırma koşulları farklı renklerin görünmesine neden olur. Bu ayar, fotoğraf makinesinin bu farklılığı telafi etmesini, renkleri daha doğru bir şeklide yeniden üretmesini ve son görüntüde beyazın beyaz görünmesini sağlar. Beyaz dengesini yaratıcı efektler üretmek için de ayarlayabilirsiniz. Örneğin, **Sun** (Güneşli) ayarı resmin daha sıcak görünmesine neden olur.

#### ISO hızı

ISO hızı, fotoğraf makinesinin ışığa duyarlılığını ayarlar. **ISO Speed** (ISO Hızı) varsayılan olan **Auto** (Otomatik) seçeneğine ayarlandığında, fotoğraf makinesi ortam için en iyi ISO hızını seçer.

Düşük ISO hızları, görüntüyü greni (veya paraziti) en düşük olacak şekilde yakalar, ancak yavaş deklanşör hızlarına neden olur. Az ışıklı koşullarda, flaşsız **ISO 100** hızında resim çekiyorsanız, üçayak kullanın.

Yüksek ISO değerleri daha seri deklanşör hızlarını mümkün kılar, karanlık ortamlarda flaşsız resim çekerken veya hızlı hareket eden nesneleri çekmek için kullanılır. Yüksek ISO hızları daha yüksek grenli (veya parazitli) resimler ürettiğinden kalitesi daha düşük olabilir.

## Resimleri ve video klipleri gözden geçirme

**Playback** (Oynatma) ekranında burada tanımlandığı gibi, resimleri ve video klipleri gözden geçirebilir ve işleyebilirsiniz. Resimleri geliştirme hakkında daha fazla bilgi için, bkz. *Design Gallery Menu'yu (Tasarım Galerisi Menüsü) Kullanma* sayfa 23.

- 1. Simgesi Görüntü Ekranının sağ üst köşesinde görünene kadar 🗅 / 🗅 düğmesini basılı tutun.
- ↓ düğmelerini resimlerinizi ve video kliplerinizi (video klipler otomatik olarak oynatılır) kaydırmak için kullanın.
   Video klipleri görüntülerken, klibi duraklatmak için <sup>Menu</sup> düğmesine basın, ardından

tek tek kareleri kaydırmak için ∢▶ düğmelerini kullanın.

3. Live View'a (Canlı Görüntüleme) geçmek için 🗖 / 🗖 düğmesine basın.

**Playback** (Oynatma) sırasında, Görüntü Ekranı her bir resim ve video klip hakkında ek bilgileri de gösterir.

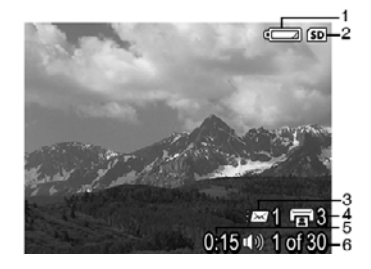

| 1 |                   | Pil göstergesi (bkz Güç göstergeleri sayfa 39).                                                                               |  |  |
|---|-------------------|----------------------------------------------------------------------------------------------------|--|--|
| 2 | SD                | Bellek kartı göstergesi.                                                                                                    |  |  |
| 3 | <i>≣</i> ⊠ 1      | Elektronik Photosmart Paylaşımı adres sayısı<br>(bkz. <i>HP Photosmart Express'i Kullanma</i> sayfa 29).                      |  |  |
| 4 | <b>I</b> 3        | Basılacak resimlerin sayısı (bkz. <i>Resimleri aktarma ve basma</i> sayfa 26).                                                |  |  |
| 5 | 0:15<br>①》<br>〇〇〇 | <ul> <li>Kaydedilen ses veya video klibinin uzunluğu.</li> <li>Ses klibi eklenmiş.</li> <li>Video klip göstergesi.</li> </ul> |  |  |
| 6 | 1 / 30            | Seçilen resmin veya video klibin, kaydedilen toplam resim ve video klip sayısına göre sıra numarası.                          |  |  |

## **Resimleri silme**

Playback (Oynatma) sırasında görüntülenen bir resmi silmek için:

- 1. timgesine basın.
- Bir seçeneği seçmek için, ▲▼ düğmelerini kullanın ve ardından <sup>Menu</sup> OK düğmesine basın.
  - Cancel (İptal) Gösterilen resmi silmeden Playback (Oynatma) ekranına döner.
  - This Image (Bu Resim) Resmi veya video klibi siler.
  - All Images (in Memory/on Card) (Bütün Görüntüler (Bellekte/Kartta))
     Saklanan resimleri ve video klipleri siler.
  - Format (Memory/Card) (Biçimlendir (Bellek/Kart)) Saklanan bütün dosyaları siler ardından dahili belleği ve bellek kartını biçimlendirir.

## Küçük resimleri görüntüleme

- 1. **Playback** (Oynatma) ekranındayken, küçük resimleri görüntülemek için **Thumbnails**'e (Küçük Resimler) basın.
- Küçük resimleri kaydırmak için ▲▼ ve
   düğmelerini kullanın.
- 3. Thumbnails'den (Küçük Resimler) çıkmak için ▲ / ► düğmesine basın.

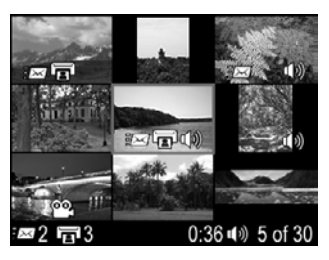

## Resimleri büyütme

Bu özellik yalnızca görüntülemeyi etkiler; resmi kalıcı olarak değiştirmemektedir.

- Playback (Oynatma) ekranında, <sup>®</sup> simgesine basın (Zoom (Yakınlaştırma) kolundaki ∮ Zoom In (Yakınlaştır) simgesiyle aynı). Gösterilen resim iki misli büyütülür.
- Büyütülen resmin üzerinde kaydırarak dolaşmak için ▲▼ ve ↓ düğmelerini kullanın.
- 3. Büyütme oranını değiştirmek için ∳ ve ♣♣♣ simgelerini kullanın.
- 4. **Playback** (Oynatma) ekranına dönmek için Menu OK düğmesini kullanın.

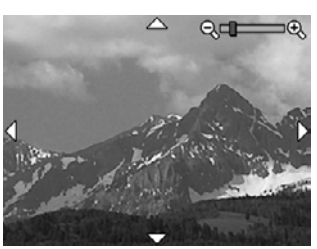

## 4 Design Gallery Menu'yu (Tasarım Galerisi Menüsü) Kullanma

**Design Gallery** (Tasarım Galerisi) özelliklerini çektiğiniz resimleri geliştirmek için kullanabilirsiniz.

- 1. **Playback** (Oynatma) ekranındayken bir resmi kaydırmak için **♦** düğmelerini kullanın, ardından <sup>Menu</sup><sub>OK</sub> düğmesine basın.
- Bir seçeneği vurgulamak için ▲▼ düğmelerini kullanın, ardından <sup>Menu</sup> düğmesine basın ve ekrandaki yönergeleri izleyin.

| ଦ୍ତ | <b>Remove Red Eyes</b> (Kırmızı Gözleri Giderme) — Bkz. <i>Kırmızı gözü giderme</i> sayfa 23.                                                                                                    |
|-----|----------------------------------------------------------------------------------------------------|
|     | Modify Color (Rengi Değiştir) — Bkz. <i>Renkleri değiştirme</i> sayfa 24.                                                                                                    |
|     | Add Borders (Kenarlık Ekle) — Bkz. Kenarlık ekleme sayfa 24.                                                                                                    |
| Ê   | Rotate (Döndür) — Resimleri 90 derecelik açı artışlarıya döndürür.<br>Resmi 90 derecelik artışlarla saat yönünde veya saatin tersi yönünde<br>döndürmek için ♠ düğmelerini kullanın. Döndürülen resmi kaydetmek için |
|     |                                                                                                    |
| Ŷ   | Record Audio (Ses Kaydı) — Bkz. Ses kaydı sayfa 25.                                                                                                    |
| SD  | <b>Move Images to Card</b> (Resimleri Karta Aktar) — Resimleri dahili bellekten kart belleğine aktarır. Bu seçenek yalnızca dahili bellekte resim olduğunda ve bir kart takılı olduğunda geçerlidir.                 |
|     | Resimleri karta aktarmak için bu seçeneği seçin ve ekrandaki komutları izleyin.                                                                                                    |

## Kırmızı gözü giderme

**Remove Red Eyes**'ı (Kırmızı Gözü Gider) seçtiğinizde, fotoğraf makinesi, kırmızı gözleri giderene kadar geçerli resmi işler.

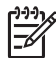

**Not** Resimlerde kırmızı göz oluşmasını engellemek için bkz. *Flaşı ayarlama* sayfa 15 altında **Red-Eye** (Kırmızı Göz).

Kırmızı gözleri giderme işlemi bir kaç saniye alır, bu işlemden sonra düzetilen alanlar yeşil kutucuklarla görüntülenir, **Remove Red Eyes** (Kırmızı Gözü Gider) alt menüsünde şu seçenekler görünür:

- Save Changes (Değişiklikleri Kaydet) (Varsayılan) Orijinal resmin üzerine yazar ve Design Gallery Menu'ye (Tasarım Galerisi Menüsü) döner.
- View Changes (Değişiklikleri Göster) Düzeltilen alanın etrafındaki yeşil kutucukların büyütülmüş görüntüsünü gösterir.
- Cancel (İptal) Kırmızı göz değişikliklerini kaydetmeden Design Gallery Menu'ye (Tasarım Galerisi Menüsü) döner.

C Remove Red Eyes (Kırmızı Gözü Gider) yalnızca resim flaşla çekildiyse geçerlidir.

## Renkleri değiştirme

**Modify Color** (Rengi Değiştir) görüntülenen resme renk düzenleri uygulamanızı mümkün kılar. Renkleri değiştirmek için:

- düğmesini kullanarak <sup>™</sup> Modify Color'ı (Renk Değiştir) seçin ve, ardından

   <sup>Menu</sup> <sub>OK</sub> düğmesine basın.
  - Cancel (İptal) Değişiklikleri kaydetmeden Design Gallery Menu'ye (Tasarım Galerisi Menüsü) döner.
  - Black & White (Siyah Beyaz) Resmi siyah beyaza dönüştürür.
  - Sepia (Sepya) Resmi, eski görünmesi için kahverengi tonlarına dönüştürür.
  - B&W Tints (Siyah Beyaz Tonlar) Bir resmin siyah beyaz sürümüne renk tonları uygular.
- Bir renk düzeni seçmek ve resimde yaptığı etkiyi önizlemek için ▲▼ düğmelerini kullanın.
  - Cancel (İptal) Değişiklikleri kaydetmeden Design Gallery Menu'ye (Tasarım Galerisi Menüsü) döner.
  - Black and White (Siyah Beyaz) Renkli resimleri siyah beyaza dönüştürür.
  - Sepia (Sepya) Resmi, eski görünmesi için kahverengi tonlarına dönüştürür.
  - B&W Tints (Siyah Beyaz Tonları) Bir resmin siyah beyaz sürümüne renk tonları uygular.

Rengi ayarlamak için fotoğraf makinesindeki yönergeleri izleyin.

## Kenarlık ekleme

Add Borders (Kenarlık Ekle) gösterilen resme daha önceden tanımlanmış bir kenarlık eklemenizi mümkün kılar. Kenarlık eklemek için:

- 1. 🔻 düğmesini kullanarak 🖾 Add Borders'ı seçin ve ardından Menu düğmesine basın.
- 2. Bir kenarlık tipi seçmek ve resimde yaptığı etkiyi önizlemek için ▲▼ düğmelerini kullanın.
  - Cancel (İptal) Değişiklikleri kaydetmeden Design Gallery Menu'ye (Tasarım Galerisi Menüsü) döner.
  - **Soft Edge** (Yumuşak Kenar) Resme yumuşak, süslü bir çerçeve uygular.
  - Inset Border (Gömme Kenarlık) Resim gömme çerçevenin ötesine uzanır.
  - Oval Eğimli köşeleri olan oval mat bir kenarlık ekler.
  - Circle (Daire) Eğimli köşeleri olan yavarlak mat bir kenarlık ekler.
  - Rectangle (Dikdörtgen) Sivri köşeleri olan dikdörtgen mat bir kenarlık ekler.
  - Rounded Rectangle (Yuvarlaklaştırılmış Dikdörtgen) Yumuşak köşeleri olan dikdörtgen mat bir kenarlık ekler.
  - Square (Kare) Eğimli köşeleri olan kare mat bir kenarlık ekler.

Kenarlığı ayarlamak için fotoğraf makinesindeki yönergeleri izleyin.

 Resmin belirtilen kenarlıkla bir kopyasını kaydetmek ve Design Gallery Menu'ye (Tasarım Galerisi Menüsü) dönmek için <sup>Menu</sup> ve Add Borders (Kenarlık Ekle) alt menüsüne dönmek için ▲ / ▲ düğmesine basın.

## Ses kaydı

 $\Psi$  **Record Audio** (Ses Kaydı) bir ses klibi kaydetmenizi ve bunu varolan bir görüntüye eklemenizi mümkün kılar.

- 1. Anında kaydetmeye başlamak için  $\mathcal{Q}$  **Record Audio**'yu seçin.
- Resim veya video kliple ilgi sesi duymak için, HP Photosmart Yazılımını kullanarak görüntüleri bilgisayarınıza aktarın veya fotoğraf makinesini TV'ye bağlamak için isteğe bağlı HP Photosmart yükleme istasyonunu kullanın.

Gösterilen resme zaten bir video klip iliştirilmişse, **⊉ Record Audio**'yu (Ses Kaydı) seçtiğinizde **Record Audio** alt menüsü görüntülenir.

- Keep Current Clip (Geçerli Klibi Sakla) Geçerli ses saklar ve Design Gallery Menu'ye (Tasarım Galerisi Menüsü) döner.
- Record New Clip (Yeni Klip Kaydet) Eski ses klibinin yerine yeni bir ses klibi kaydeder.
- Delete Clip (Klibi Sil) Mevcut ses klibini siler ve Design Gallery Menu'ye (Tasarım Galerisi Menüsü) döner.

# 5 Resimleri aktarma ve basma

Resimleri ve video kliplerini HP Photosmart Yazılımıyla ya da bu yazılım olmaksızın aktarabilirsiniz. Ancak, HP Photosmart Yazılımı resimlerini aktarmanız ve idare etmeniz için birkaç özelliği bulunur, yazılım aktarım işlemi boyunca size kılavuzluk da eder.

## Resimleri HP Photosmart Yazılımı ile aktarma

HP Photosmart Yazılımını yüklediyseniz (bkz. *Yazılım yükleme* sayfa 9), resimleri ve video kliplerini bilgisayarınıza aktarmak için bu yöntemi kullanın.

**j i pucu** Bu işlemi, isteğe bağlı HP Photosmart yükleme istasyonu kullanarak da gerçekleştirebilirsiniz (yükleme istasyonu Kullanma Kılavuzu'na bakın)

- 1. Paylaşmak veya yazdırmak üzere resimleri seçtiyseniz (bkz. *HP Photosmart Express'i Kullanma* sayfa 29), bilgisayarın bir yazıcıya ve/veya Internet'e bağlı olduğunu onaylayın.
- Fotoğraf makinenizi kapatın, makinenizle birlikte gelen USB kablosuyla bilgisayara bağlayın ve sonra yeniden açın.
- Fotoğraf makinesini açın ve resimleri aktarmak için bilgisayar ekranındaki yönergeleri takip edin. Daha fazla bilgi için, HP Photosmart Yazılımının Yardımına bakın.

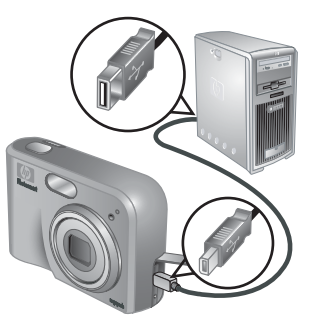

## HP Photosmart Yazılımı olmadan resimleri aktarma

HP Photosmart Yazılımını yüklemezseniz:

- Fotoğraf makinesinde Photosmart Express Menu'de (yer alan Share (Paylaşım) özelliğini veya Buy Prints Online (Baskıları Çevrimiçi Satın Al) özelliğini kullanamazsınız (bkz. HP Photosmart Express'i Kullanma sayfa 29).
- Fotoğraf makinesi bilgisayara bağlandığında, yazdırılmak için işaretlenen resimler otomatik olarak basılmaz.

Ancak, yine de aşağıdaki yöntemlerle resimleri ve video kliplerini bilgisayarınıza aktarabilirsiniz:

- Fotoğraf makinesini bilgisayara doğrudan bağlayarak (bkz. *Bilgisayara bağlanma* sayfa 27)
- Bellek kartı okuyucu kullanarak (bkz. *Bellek kartı okuyucusunu kullanma* sayfa 27)

#### Bilgisayara bağlanma

- 1. Fotoğraf makinenizi kapatın, makinenizle birlikte gelen USB kablosunu kullanarak bilgisayara bağlayın, sonra makinenizi açın.
  - Windows bilgisayarlarda, fotoğraf makinesi Explorer'da bir sürücü gibi görünür, bu da fotoğraf makinesindeki görüntüleri bilgisayara kopyalamanıza imkan tanır.
  - Macintosh bilgisayarlarda, Image Capture (Görünü Yakalama) yada iPhoto otomatik olarak çalışır ve görüntüleri bilgisayara aktarmanıza olanak tanır.
- Görüntüleri aktarmayı tamamladığınızda, bilgisayarla fotoğraf makinesi arasındaki bağlantıyı kesin. Windows 2000 veya XP kullanıyorsanız Unsafe Removal (Güvensiz Çıkarma) uyarısı alırsınız, bu uyarıya aldırmayın.

Bir sorunla karşılaşırsanız fotoğraf makinesinin **USB Configuration** (USB Yapılandırması) ayarını **Disk Drive** (Disk Sürücü) olarak yapın (bkz. *Kurulum Menüsünü Kullanma* sayfa 32 altında **USB Configuration**) ve yeniden bilgisayarınıza bağlayın.

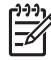

**Not** Macintosh bilgisayarlarda fotoğraf makinesini **Disk Drive** (Disk Sürücü) olarak ayarladıysanız ve ne Image Capture (Görüntü Yakalama) ne de iPhoto otomatik olarak çalışmadıysa, masaüstünde **HP\_M425** veya **HP\_M525** etiketli bir disk sürücüyü arayın ve görüntüleri el ile kopyalayın. Dosyaların nasıl kopyalanacağı hakkında daha fazla bilgi için, Mac help'e (Mac yardımı) bakın.

#### Bellek kartı okuyucusunu kullanma

Fotoğraf makinenizin isteğe bağlı bellek kartını (ayrı olarak satılır) bellek kartı okuyucusuna takabilirsiniz. Bazı bilgisayarlar ve HP Photosmart yazıcılarının, bellek kartı okuyucusu görevini gören, yerleşik bellek kartı yuvaları vardır.

#### Windows bilgisayarlar için:

- 1. Fotoğraf makinenizin bellek kartını, bellek kartı okuyucusuna (veya bilgisayarınızın bellek kartı yuvasına) takın.
- 2. Masaüstünde bulunan Bilgisayarım'ı sağ tıklatın, ardından Araştır'ı seçin.
- Taşınabilir sürücü klasörünü genişletin, DCIM klasörünü genişletin, ardından fotoğraf makinenize ait klasörü tıklatın.
- 4. Bütün görüntüleri seçip, bilgisayarınızda bulunan bir klasöre kopyalayın.
- 5. Görüntülerin başarılı bir şeklide aktarıldığını doğruladıktan sonra, bellek kartını fotoğraf makinenize yeniden takın.

#### Macintosh bilgisayarlar için:

- 1. Fotoğraf makinenizin bellek kartını, bellek kartı okuyucusuna (veya bilgisayarınızın bellek kartı yuvasına) takın.
- 2. HP Photosmart Yazılımı, İmage Capture (Görüntü Yakalama) veya iPhoto otomatik olarak çalışır ve görüntüleri aktarma işlemi boyunca size kılavuzluk eder.

Hiçbir uygulama otomatik olarak başlamazsa veya görüntüleri el ile kopyalamak istiyorsanız, bellek kartının disk sürücüsü simgesini masaüstünde arayın, ardından görüntüleri sabit diskinize kopyalayın. Dosyaların nasıl kopyalanacağı hakkında daha fazla bilgi için, Mac help'e (Mac yardımı) bakın.

## Resimleri fotoğraf makinesinden basma

Resimleri basmak için, fotoğraf makinesini herhangi bir PictBridge-onaylı yazıcıya bağlayabilirsiniz.

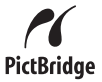

- Yazıcının açık olduğuna, yazıcıda kağıt olduğuna ve yazıcı hata mesajı olmadığına emin olun.
- Fotoğraf makinesinin USB Configuration (USB Yapılandırması) ayarının Digital Camera (Dijital Fotoğraf Makinesi) olarak yapıldığını ayarlandığını doğrulayın (bkz. Kurulum Menüsünü Kullanma sayfa 32 altında USB Configuration (USB Yapılandırması)).
- Fotoğraf makinenizi ve yazıcıyı makinenizle birlikte gelen USB kablosuyla birbirine bağlayın, ardından fotoğraf makinesini açın.
- Fotoğraf makinesi yazıcıya bağlandığında, fotoğraf makinesinin ekranında Print Setup Menu (Yazıcı Ayarları Menüsü) görüntülenir. Ayarları değiştirmek istiyorsanız, fotoğraf makinesinin üzerinde bulunan

▲ düğmelerini kullanarak bir menü

seçeneğini seçin, ardından fotoğraf makinesinin üzerinde bulunan () düğmelerini kullanarak ayarı değiştirin.

- 5. Yazdırmaya başlamak için Menu düğmesine basın.
  - Not Fotoğraf makinesini markası HP olmayan bir yazıcıya bağlarsanız ve yazdırma sorunuyla karşılaşırsanız, yazıcınızın üreticisiyle bağlantı kurun.
     HP, markası HP olmayan bir yazıcı için müşteri hizmeti sunmamaktadır.

## HP Photosmart Express'i Kullanma

HP Photosmart Express ile makinenizdeki fotoğrafları, fotoğraf makinenizi bilgisayarınıza ya da yazıcınıza bir sonraki bağladığınızda otomatik olarak yazdırmak için (bkz. Yazdırmak için resim seçme sayfa 30) veya baskıları çevrimiçi olarak satın almak için (bkz. Baskıları çevrimiçi satın alma sayfa 31) seçebilirsiniz. Photosmart Express Menu'yu e-posta adresleri, dağıtım grupları listesi, çevrimiçi albümler veya belirttiğiniz diğer çevrimiçi hizmetleri içermesi için özelleştirebilirsiniz. Photosmart Express Menu'yu özelleştirme:

- 1. Fotoğraf makinenizdeki özel hedefleri ayarlayın (bkz. Fotoğraf makinesinde çevrimiçi adresler ayarlama sayfa 29).
- 2. Çevrimiçi adreslere göndermek için fotoğraf makinenizdeki resimleri seçin (bkz. *Resimleri çevrimiçi adreslere gönderme* sayfa 30).

**Photosmart Express Menu**'de bulunan bazı özellikleri kullanabilmek için bilgisayarınızda, HP Photosmart Yazılımı veya HP Photosmart Premier (Windows) veya HP Photosmart Mac (Macintosh) yazılımlarından birisi bulunmalıdır. Bu yazılım hakkında daha fazla bilgi için, bkz. *HP Photosmart Yazılımı hakkında* sayfa 9.

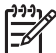

6

**Not** Ulaşılabilir çevrimiçi hizmetler ülke veya bölgeye göre değişmektedir. www.hp.com/go/sharing adresini ziyaret edin.

## Photosmart Express Menu'yu kullanma

Photosmart Express Menu'yü görüntülemek için <sup>@</sup> düğmesine basın. Bir seçimi vurgulamak için ▲▼ düğmelerini kullanın <sup>Menu</sup> or ardından düğmesine basın.

| Ē | <b>Print</b> (Yazdır) — Basılacak resimleri seçmenize ve kopya sayısını belirlemenize izin verir. Bkz. <i>Yazdırmak için resim seçme</i> sayfa 30.                                   |
|---|----------------------------------------------------------------------------------------------------|
|   | <b>Buy Prints Online</b> (Baskıları Çevrimiçi Satın Al) — Çevrimiçi bir baskı servisinden talepte bulunmak için resim belirtir. Bkz. <i>Baskıları çevrimiçi satın alma</i> sayfa 31. |
| ≣ | Share Menu Setup (Paylaşım Menüsü Kurulumu) — Paylaşılacak adresler ekler. Bkz. Fotoğraf makinesinde çevrimiçi adresler ayarlama sayfa 29.                                           |

## Fotoğraf makinesinde çevrimiçi adresler ayarlama

Tercihinize bağlı olarak **Photosmart Express Menu** menüsünde en çok 34 adres tanımlayabilirsiniz (tek tek e-posta adresleri veya grup dağıtım listesi gibi).

- 1. Bilgisayarınızın Internet'e bağlı olduğunu doğrulayın.
- 2. Fotoğraf makinesini açın ve ardından 🚇 düğmesine basın.

- 3. <u>■Share Menu Setup...</u> (Paylaşım Menüsü Kurulumu...) seçeneğini vurgulayın ardından <sup>Menu</sup> OK düğmesine basın. Fotoğraf makinenizi bilgisayara makinenizle birlikte gelen USB kablosuyla bağlayın. Fotoğraf makinenizde adresleri belirlemek için **Share** (Paylaşım) iletişim kutusundaki yönergeleri izleyin.
- Fotoğraf makinesinin bilgisayarla olan bağlantısını kesin, ardından yeni adreslerin fotoğraf makinesinde olduğunu doğrulamak için
   Üğmesine basın.

## Resimleri çevrimiçi adreslere gönderme

- 1. Fotoğraf makinesini açın ve ardından 🚇 düğmesine basın.
- İlk adresi vurgulamak için ▲▼ düğmelerini kullanın.
- Göndermek istediğiniz fotoğrafı ayırmak için
   ♦ düğmelerini kullanın ardından fotoğrafı seçmek için Menu düğmesini kullanın. Photosmart Express Menu'deki adresin üzerinde √ işareti görünür. Adres seçimini iptal etmek için yeniden
   Menu Menu düğmesine basın.

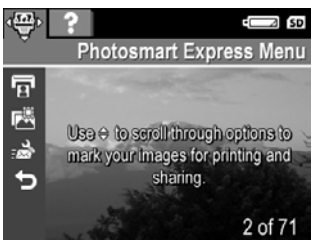

- 4. Bir sonraki adresi vurgulamak için
   ▲▼ düğmelerini kullanın ardından <sup>Menu</sup> düğmesine basın. Göndermek için resim seçmek için 3. Adım'ı tekrarlayın.
- 5. Photosmart Express Menu'den çıkmak için 🗖 / 🗖 düğmesine basın.
- 6. Fotoğraf makinenizi bilgisayara makinenizle birlikte gelen USB kablosuyla bağlayın. Resimler otomatik olarak adreslerine gönderilir.

## Yazdırmak için resim seçme

- 1. Fotoğraf makinesini açın ve ardından 🚇 düğmesine basın.
- 2. 🔺 düğmelerini kullanarak 😨 Print'i (Yazdır) vurgulayın.
- Yazdırmak üzere işaretlemek istediğiniz resmi görüntülemek için ◀▶ düğmelerini kullanın ve ardından <sup>Menu</sup> düğmesine basarak **Print** (Yazdır) alt menüsünü görüntüleyin.
- Yazdırılacak resmin kopya sayısını (en çok 99) belirlemek için ▲▼ düğmelerini kullanın ardından <sup>Menu</sup> düğmesine basın. Print (Yazdır) seçimini kaldırmak için, Print'i yeniden seçin ve kopya sayısını 0'a ayarlayın ve ardından <sup>Menu</sup> düğmesine basın.

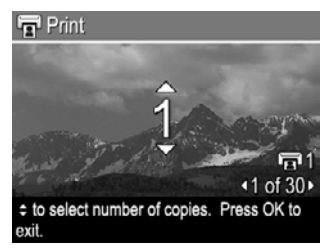

- 5. Yazdırmak üzere başka resimler seçmek üzere resmi görüntülemek için
   ↓ düğmelerini kullanın ardından <sup>Menu</sup> düğmesine basın ve 4. Adımı tekrar edin.
- 6. Photosmart Express Menu'den çıkmak için Aüğmesine basın.
- 7. Fotoğraf makinenizi ve PictBridge-onaylı yazıcıya, makineyle birlikte gelen USB kablosuyla birbirine bağlayın. Seçtiğiniz resimler otomatik olarak yazdırılır.

## Baskıları çevrimiçi satın alma

Basılmasını istediğiniz resmi seçebilir ve çevrimiçi olarak sipariş verebilirsiniz.

- 1. Bilgisayarınızın Internet'e bağlı olduğunu doğrulayın.
- 2. Fotoğraf makinesini açın ve ardından 🚇 düğmesine basın.
- 3. ▲▼ düğmelerini kullanarak 🖾 Buy Prints Online'ı (Baskıları Çevrimiçi Satın Al) vurgulayın.
- Basılmak üzere sipariş vereceğiniz her resmi ↓ düğmelerini kullanın, ardından <sup>Menu</sup> OK düğmesine basın. Photosmart Express Menu'deki Buy Prints Online (Baskıları Çevrimiçi Satın Al) üzerinde ✓ işareti görünür. Resim seçimini iptal etmek için yeniden <sup>Menu</sup> OK düğmesine basın.
- Fotoğraf makinenizi kapatın, makinenizle birlikte gelen USB kablosunu kullanarak bilgisayara bağlayın, sonra makinenizi açın. Baskıları satın almak için Buy Prints Online (Baskıları Çevrimiçi Satın Al) iletişim kutusundaki yönergeleri izleyin.
- 6. Fotoğraf makinesini bilgisayarla olan bağlantısını kesin.

# 7 Kurulum Menüsünü Kullanma

**Setup Menu** (Kurulum Menüsü) fotoğraf makinesinin çalışma biçimi için tercihleri ayarlamanıza izin verir.

- ▲▼ düğmelerini bir menü seçeneğini vurgulamak için kullanın, ardından menü seçeneklerinin alt menüsünü görüntülemek için <sup>Menu</sup> düğmesine basın.
- 3. Bir ayarı vurgulamak için ▲▼ düğmelerini kullanın ve ardından <sup>Menu</sup> düğmesine basın.
- 4. Setup Menu'den (Kurulum Menüsü) çıkmak için 🗖 / 🗖 düğmesine basın.

Belirttiğiniz ayarlar siz değiştirene kadar kalacaktır.

| Ä          | <b>Display Brightness</b> (Ekran Parlaklığı) — Görüntü Ekranının parlaklığını<br>ayarlar.                                                                                                    |
|------------|----------------------------------------------------------------------------------------------------|
|            | <ul> <li>Low (Düşük) — Pil ömrünü uzatmak için kullanılır.</li> <li>Medium (Orta) (Varsayılan) — Normal görüntüleme koşulları için kullanılır.</li> <li>High (Yüksek) — Çok parlak ışıklandırma koşullarında kullanılır.</li> </ul>                                                                                                    |
| <b>₽</b> 0 | <b>Camera Sounds</b> (Fotoğraf Makinesi Sesleri) — Fotoğraf makinesi seslerini<br>(düğmelerin ve deklanşörün sesi gibi) açar ve kapatır.<br><b>On</b> (Açık) (Varsayılan), <b>Off</b> (Kapalı).                                                                                                    |
|            | Date & Time (Tarih ve Saat) — Tarihi ve saati ayarlar. Bkz. <i>Tarih ve saati ayarlarna</i> sayfa 8.                                                                                                    |
| •          | <b>USB Configuration</b> (USB Yapılandırması) — Bilgisayarın fotoğraf makinesini nasıl tanıyacağını belirler. Bkz. <i>Bilgisayara bağlanma</i> sayfa 27.                                                                                                    |
|            | <ul> <li>Digital Camera (Dijital Fotoğraf Makinesi) (Varsayılan) — Fotoğraf makinesini PTP (Picture Transfer Protocol -Resim Aktarım Protokolü) kullanarak dijital fotoğraf makinesi olarak görür.</li> <li>Disk Drive (Disk Sürücü) — Fotoğraf makinesini MSDC (Mass Storage Device -Kütle Depolama Cihazı) kullanarak disk sürücü olarak görür.</li> </ul> |
| Ĭ          | <b>TV Configuration</b> (TV Yapılandırması) — Fotoğraf makinesindeki görüntüleri bir TV'de görüntülemek için video sinyali biçimini ayarlar.                                                                                                    |
|            | <ul> <li>NTSC — Temel olarak Kuzey Amerika'da; Güney Amerika, Japonya,<br/>Kore ve Tayvan'ın bir bölümünde kullanılmaktadır.</li> <li>PAL — Temel olarak Avrupa, Uruguay, Paraguay, Arjantin'de ve Asya'nın<br/>bir bölümünde kullanılmaktadır.</li> </ul>                                                                                                   |
|            | 🛎 🗖 🖬 🕼 (Language) (Dil) — Dili ayarlar. Bkz. <i>Dili seçin</i> sayfa 7.                                                                                                    |

# 8 Sorun giderme

Bu bölümü aşağıdakiler hakkında bilgi bulmak için kullanın:

- Fotoğraf makinesini sıfırlama (bkz. Fotoğraf makinesini sıfırlama sayfa 33)
- Olası sorunlar ve çözümleri (bkz. Sorunlar ve çözümleri sayfa 33)

## Fotoğraf makinesini sıfırlama

Düğmelerine bastığınızda fotoğraf makinenizden yanıt alamıyorsanız, makineyi sıfırlayın.

- 1. Fotoğraf makinesini kapatın.
- Bellek kartını ve pilleri çıkartın, fotoğraf makinesinin en azından 5 saniye için AC güç bağlantısını kesin.
- 3. Pilleri yeniden takın ve Pil/Bellek kartı kapağını kapatın.
- Fotoğraf makinesinin, isteğe bağlı bir bellek kartı olmadan çalıştığını doğruladıktan sonra, bellek kartını yeniden takın (önceden bir tane kullanıyorsanız). Tercih ediyorsanız AC gücünü de tekrar bağlayabilirsiniz.

Fotoğraf makinesini sıfırlamak bütün ayarları fabrika ayarlarına döndürür. Bellekte saklanan bütün resimler ve video klipler korunur.

## Sorunlar ve çözümleri

Bu bilgileri, fotoğraf makinenizi kullanırken karşılabileceğiniz genel sorunlara çözüm bulmak için kullanın.

#### Fotoğraf makinesi açılmıyor.

- Yeni veya şarj edilmiş pilleri takın, pilleri doğru bir şekilde yerleştirdiğinize emin olun (bkz. *Pilleri takma* sayfa 7). Şarj edilebilir pil kullanıyorsanız, pillerin şarj edilebilir Nikel Metal Hidrür (NiMH) pil olduğuna emin olun.
- HP AC güç adaptörünün fotoğraf makinesine bağlı olduğuna (doğrudan veya isteğe bağlı bir yükleme istasyonu aracılığıyla) ve çalışan bir elektrik prizine takılı olduğuna emin olun. HP AC güç adaptörünün hasarlı veya kusurlu olmadığına emin olun.
- Fotoğraf makinesini sıfırlama (bkz. Fotoğraf makinesini sıfırlama sayfa 33)
- Doğru türde bir bellek kartı kullanıldığında emin olun (bkz. Depolama sayfa 44). Kart doğru türdeyse, bellek kartını çıkartıp fotoğraf makinesini açın; fotoğraf makinesi açılırsa bellek kartını biçimlendirin (bkz. İsteğe bağlı bellek kartını takma ve biçimlendirme sayfa 8). Kamera hala açılmıyorsa, bellek kartını, bir bellek kartı okuyucusu kullanarak biçimlendirin veya bellek kartını değiştirin.

#### NiMH pilleri çok sık şarj etmek zorunda kalıyorum.

- Bkz. Pil ömrünü uzatma sayfa 39.
- Yeni piller veya yeni şarj edilmemiş piller tam kapasiteye ulaşıncaya kadar şarj edilmelidir.
- Pilleri iki veya daha uzun bir süre kullanmadıysanız, pilleri şarj edin.

#### NiMH piller şarj olmuyor.

- Pilleri bir süre boşaldıktan sonra tekrar şarj etmeyi deneyin.
- Yalnızca onaylı bir HP AC güç adaptörü kullanın.
- HP çabuk şarj cihazında veya isteğe bağlı HP PhotoSmart yükleme istasyonunda şarj ettiğiniz piller çalışmıyorsa pilleri değiştirin.

## Fotoğraf makinesini AC gücüne bağlayıp çıkarıp tekrar bağladığımda makine açılmıyor.

- Pilleri makineye takın.
- Fotoğraf makinesini sıfırlama (bkz. Fotoğraf makinesini sıfırlama sayfa 33)
- AC güç adaptörü arızalı olabilir. Farklı bir uyumlu AC güç adaptörüne bağlamayı deneyin.
- AC güç adaptörünü farklı bir elektrik prizine takmayı deneyin.

#### Düğmesine bastığımda fotoğraf makinesi yanıt vermiyor.

- Fotoğraf makinesini açın.
- Fotoğraf makinesini bir bilgisayara bağladığımda (doğrudan veya isteğe bağlı bir yükleme istasyonu aracılığıyla) düğmelerinin çoğu yanı vermiyor.
- Pilleri şarj edin veya değiştirin.
- Fotoğraf makinesini sıfırlama (bkz. Fotoğraf makinesini sıfırlama sayfa 33)
- Bellek kartının kusurlu olup olmadığını kontrol edin. Öyleyse, bellek kartını değiştirin.
- Dahili belleği ve/veya bellek kartını biçimlendirin (bkz. İsteğe bağlı bellek kartını takma ve biçimlendirme sayfa 8).

#### Deklanşöre bastığımda fotoğraf makinesi resim çekmiyor.

- Shutter'a (Deklanşör) tam basın.
- Bellek kartı veya dahili bellek dolu olabilir. Fotoğraf makinesindeki resimleri bilgisayarınıza aktarın, ardından dahili belleği veya bellek kartını biçimlendirin (bkz. *İsteğe bağlı bellek kartını takma ve biçimlendirme* sayfa 8). Ya da kartı yeni bir kartla değiştirin.
- Fotoğraf makinesi bir işlem gerçekleştiriyor olabilir. Yeni bir fotoğraf çekmeden önce, fotoğraf makinesinin bir önceki resimle ilgili işlemi bitirmesi için birkaç saniye bekleyin.

#### Görüntü Ekranı çalışmıyor.

- Görüntü Ekranı zaman aşımına uğramış olabilir. Fotoğraf makinesini uyandırmak için herhangi bir tuşa basın.
- Pilleri şarj edin veya değiştirin. Görüntü Ekranı açılmıyorsa, pilleri çıkartıp AC gücüne bağlayın (doğrudan veya isteğe bağlı bir yükleme istasyonu aracılığıyla). Görüntü Ekranı hala açılmıyorsa, fotoğraf makinesini sıfırlayın (bkz *Fotoğraf* makinesini sıfırlama sayfa 33).

#### Çektiği resim bulanık.

- Focus Lock'ı (Odak Kilidi) kullanın (bkz. Odak Kilidi Kullanma sayfa 13).
- Fotoğraf makinesini sabit tutmak için bir üçayak kullanın veya ışıklandırmayı artırın.
- Flaşı <sup>A</sup> Auto Flash'a (Otomatik Flaş) veya 4 Flash On'a (Flaş Açık) ayarlayın ve fotoğraf çekme modunu & Action (Hareketli) moduna ayarlayın.

#### Çektiğim resim çok parlak.

- Flaşı kapatın (bkz. Flaşı ayarlama sayfa 15).
- Çektiğiniz konudan uzaklaşıp yakınlaştırmayı kullanın.
- Exposure Compensation'ı (Poz Telafisi) ayarlayın (bkz. Yakalama Menüsünü Kullanma sayfa 18 altında Exposure Compensation (Poz Telafisi).

#### Çektiğim resim çok karanlık.

- Doğal ışıklandırmanın artmasını bekleyin, flaş kullanın (bkz. Flaşı ayarlama sayfa 15) veya dolaylı ışıklandırma ekleyin.
- Exposure Compensation'ı (Poz Telafisi) ayarlayın (bkz. Yakalama Menüsünü Kullanma sayfa 18 altında Exposure Compensation (Poz Telafisi).

#### Çektiği resim grenli.

- Daha düşük bir ISO Speed (ISO Hızı) ayarı kullanın (bkz. Yakalama Menüsünü Kullanma sayfa 18 altında ISO Speed (ISO Hızı).
- Dolaylı ışıklandırma ekleyin, flaş kullanın (bkz. *Flaşı ayarlama* sayfa 15), veya doğal ışıklandırmanın artmasını bekleyin.
- Fotoğraf makinesi sıcaksa, gren etkisi makine soğuduğunda azalacaktır. En iyi resim kalitesi için makineyi sıcak yerlerde saklamaktan kaçının.

#### Fotoğraf makinemdeki resimler eksik.

Bellek kartını çıkartıp resimlerin dahili bellekte olup olmadığını kontrol edin.

#### Güç ışığı açık fakat Görüntü Ekranı kapalı.

- Fotoğraf makinesini sıfırlama (bkz. Fotoğraf makinesini sıfırlama sayfa 33)

## Resimleri gözden geçirmeyi denediğimde fotoğraf makinesi çok ağır bir şekilde yanıt veriyor.

Bellek kartları hakkında ipuçları için Bkz. *Depolama* sayfa 44 ve *Bellek kapasitesi* sayfa 45

## Video kaydı birden bire kesintiye uğruyor. Video başarılı bir şekilde kaydedilmiş fakat umduğumdan daha kısa.

Bellek kartınızı daha hızlı bir kartla değiştirin. High Performance, Pro, Ultra, veya High Speed (Yüksek Performans, Pro, Ultra veya Yüksek Hızlı) işaretli kartları arayın.

#### Video kaydı birden bire kesintiye uğruyor ve video oynatılmıyor.

Kartı yeniden biçimlendirin (bkz. İsteğe bağlı bellek kartını takma ve biçimlendirme sayfa 8).

## Dokunduğumda fotoğraf makinesi ısındığını (veya hatta sıcak olduğunu) anlıyorum.

Bu normaldir. Ancak, olağandışı bir şey görünüyorsa, fotoğraf makinesini kapatın, makineyi AC gücünden çıkartın ve makinenin soğumasına müsade edin. Ardından fotoğraf makinesini ve pilleri muhtemel hasar izleri için inceleyin.

En iyi resim kalitesi için kamerayı kullanmadığınız zamanlarda kapatın. Kamerayı her zaman serin bir yerde saklayın.

#### Bilgisayarla bağlantı kurarken fotoğraf makinem kapanıyor.

- USB kablosunun fotoğraf makinesine ve bilgisayara doğru bir şekilde bağlandığına emin olun.
- USB kablosunu bilgisayarın farklı bir USB portuna bağlamayı deneyin.
- Fotoğraf makinesini kapatıp açın. Sorun çözülmezse fotoğraf makinesini sıfırlayın (bkz. Fotoğraf makinesini sıfırlama sayfa 33).
- Sorun sürerse, HP Destek ile iletişime geçin (bkz. Ürün desteği sayfa 37).

#### Görüntüleri fotoğraf makinesinden bilgisayara aktaramıyorum.

- Ya HP Photosmart Yazılımını yükleyin (bkz. Yazılım yükleme sayfa 9), ya da bkz. HP Photosmart Yazılımı olmadan resimleri aktarma sayfa 26.
- Fotoğraf makinenizi **Disk Drive** (Disk Sürücü) olarak ayarlayın (bkz. *Bilgisayara bağlanma* sayfa 27).

#### Görüntüleri bilgisayarıma aktarırken hata mesajı alıyorum.

HP Photosmart Transfer Yazılımını kapatın, fotoğraf makinesini isteğe bağlı yükleme istasyonundan çıkartın veya USB kablosuyla olan bağlantısını kesin ve makineyi sıfırlayın (bkz. *Fotoğraf makinesini sıfırlama* sayfa 33). Ardından aktarım işlemine yeniden başlayın (bkz. *Resimleri HP Photosmart Yazılımı ile aktarma* sayfa 26).

#### HP Photosmart Yazılımını kurarken veya kullanırken sorun yaşıyorum.

- Bilgisayarınızın fotoğraf makinesinin ambalajında yer alan asgari sistem ihtiyaçlarını karşıladığına emin olun.
- HP Müşteri Desteği web sitesine bakın: www.hp.com/support.

#### Bir fotoğraf yazıcım yoksa nasıl profesyonel kalitede baskı elde ederim?

**Photosmart Express Menu**'den **Buy Prints Online** (Baskıları Çevrimiçi Satın Al) özelliğini kullanın (bkz. *Baskıları çevrimiçi satın alma* sayfa 31).

# 9 Ürün desteği

Bu bölümde dijital fotoğraf makineniz için destek bilgisi, destek için yararlı web sitesi adresleri ve destek süreci hakkında genel bilgiler yer almaktadır.

### Yararlı web siteleri

| Fotoğraf makinesi<br>hakkında ipuçları, ürün<br>tescili, haber bülteni<br>aboneliği, sürücü ve<br>yazılım güncelleştirmeleri,<br>HP tüketim ürünleri ve<br>aksesuarlarını satın alma | www.hp.com<br>www.hp.com/photosmart (Yalnızca İngilizce)          |
|----------------------------------------------------------------------------------------------------|-------------------------------------------------------------------|
| Sakat müşteriler için                                                                                                    | www.hp.com/hpinfo/community/accessibility<br>(Yalnızca İngilizce) |
| HP Müşteri Desteği, sürücü<br>ve yazılım<br>güncelleştirmeleri,<br>destek bilgileri                                                                                                  | www.hp.com/support.                                               |

### Yardım alma

HP ürününüzden en iyi şekilde yararlanmak için, aşağıdaki standart HP destek önerilerine başvurun:

- 1. Ürünle ilgili belgelere başvurun.
  - Sorun giderme sayfa 33 bu belgeyi gözden geçirin.
  - Yazılımın Yardım kısmını gözden geçirin.
  - Fotoğraf makinesinin ' Yardım ekranlarına bakın.
- HP'nin çevrimiçi desteği için www.hp.com/support adresini ziyaret edin veya fotoğraf makinesini aldığınız mağaza ile bağlantı kurun. Bütün HP müşterileri HP çevrimiçi destekten yararlanabilir. HP çevrimiçi destek, en güncel ürün bilgileri ve uzman yardım için en hızlı kaynaktır, şunları içermektedir:
  - Nitelikli çevrimiçi destek uzmanlarına hızlı e-posta erişimi.
  - Fotoğraf makineniz için yazılım ve sürüm güncelleştirmeleri.
  - Teknik sorunlar için değerli ürün ve sorun giderme bilgileri.
  - En yeni ürün güncelleştirmeleri, destek uyarıları ve HP haber bültenleri (fotoğraf makinenizi tescil ettiğinizde yararlanılabilir).
- Telefonla HP desteği. Destek seçenekleri ve ücretleri ürüne, ülkeye ve dile göre değişmektedir. Destek koşulları ve telefon numaralarını bir listesi için www.hp.com/ support adresini ziyaret edin.
- Garanti sonrası dönem. Sınırlı garanti dönemi sonrasında www.hp.com/support adresinde çevrimiçi destek mevcuttur.
- 5. Garantinizi genişletme veya yükseltme. Fotoğraf makinenizin garantisini genişletmek ve yükseltmek istiyorsanız, lütfen makineyi aldığınız mağazayla temas

kurun veya www.hp.com/support adresinde yer alan HP Care Pack hizmetinde yer alan önerileri kontrol edin.

6. Zaten bir HP Care Pack Hizmeti aldıysanız, lütfen sözleşmenizde yer alan destek koşullarını kontrol edin.

# A Pilleri yönetme

Fotoğraf makineniz, Alkalin, Foto Lityum veya şarj edilebilir Nikel Metal Hidrür (NiMH) iki AA pil kullanmaktadır. Alkalin piller Foto Lityum veya NiMH pillerden daha az dayanmaktadır.

### Piller hakkında önemli noktalar

- İlk kez kullanmadan önce NiMH pilleri tam olarak şarj edin.
- Pilleri fotoğraf makinenize doğru bir şekilde takın (bkz. *Pilleri takma* sayfa 7). Piller yanlış takılırsa, pil bölmesinin kapağı kapanabilir ancak makine çalışmaz.
- Fotoğraf makinesini iki aydan uzun süre boyunca kullanmama niyetindeyseniz, şarj edilebilir piller kullanmadığınız veya fotoğraf makinesini isteğe bağlı bir yükleme istasyonuna veya HP AC güç adaptörüne bağlı bırakmadığınız müddetçe, pilleri çıkarın.
- Sıcaklık düştükçe pillerin performansı azalacaktır. Pil performansını artırmak için, soğuk bir ortamdayken fotoğraf makinesini veya pilleri iç cebinizde taşıyın.

#### Pil ömrünü uzatma

Pilin gücünü saklamak için, bir sürelik edilgenlikten sonra Görüntü Ekranı kapanır. Herhangi bir tuşa basmak fotoğraf makinesini uyandırır. Beş dakika çalışmadan kalırsa, makine kapanır. Pilin ömrünü daha fazla uzatmak için:

- **Display Brightness**'ı (Ekran Parlaklığı) **Low** (Düşük) seviyeye ayarlayın (bkz. *Kurulum Menüsünü Kullanma* sayfa 32 altında **Display Brightness** (Ekran Parlaklığı)).
- Makineyi Auto Flash'a (Auto Flash) ayarlayın (bkz.*Flaşı ayarlama* sayfa 15 altında Auto Flash (Otomatik Flaş)).
- Optik yakılaştırmayı tutumlu kullanın.
- Kamerayı yalnızca resimleri görüntülemek için kullanıyorsanız, makine açılırken merceği uzatmadan Playback (Oynatma) modunda açmak için O/D düğmesini basılı tutun.
- Görüntüleri aktarırken veya yazdırırken isteğe bağlı HP AC adaptörünü kullanın.

### Pilleri kullanmak için güvenlik önlemleri

- Her zaman, kimyası, markası ve kullanıldığı sürenin aynı olduğu iki eş pil kullanın.
- Pilleri ateşe atmayın veya ısıtmayın. Pilleri her zaman serin yerlerde saklayın.
- Pillerin artı ve eksi uçlarını birbirine veya herhangi bir metal nesneye bağlamayın.
- Pilleri metal nesnelerle taşımayın veya saklamayın. Pilleri bozuk paraların olduğu bir cebe koymayın.
- Pilleri delmeyin veya güçlü darbe veya sarsıntılara maruz bırakmayın.
- Pilleri lehimlemeyin.
- Pilleri ıslatmayın.
- Pilleri sökmeyin veya yapısını değiştirmeyin.
- Kullanırken, şarj ederken veya saklarken pil alışılmamış bir koku yayarsa, aşırı ısınırsa (pilin biraz ısınmasının normal olduğunu aklınızda bulundurun), pilin rengi veya şekli değişmişse veya başka bir yönden anormal görünüyorsa pili kullanmayı derhal bırakın.
- Piller sızıntı yaptıysa ve bu sıvı gözünüze kaçtıysa gözünüzü ovmayın. Suyla iyi bir şekilde durulayın ve hemen bir sağlık kurumuna başvurun. Gözünüzü tedavi etmezseniz, pil sıvısı göze zarar verebilir.

### Güç göstergeleri

Pil azaldığında veya kamera AC gücüne bağlı olduğunda, Görüntü Ekranında aşağıdaki simgelerden birisi görünür. **Live Vie** (Canlı Görüntüleme) veya **Playback** (Oynatma) ekranında pil simgesi görünmezse piller normal çalışma için yeterli güce sahiptir.

| Simge                     | Açıklama                                                                                   |
|---------------------------|--------------------------------------------------------------------------------------------|
|                           | Pil düzeyi düşmüş. Fotoğraf makinesinin gücü yakında kesilecek.                            |
| Yanıp Sönen               | Pil tükenmiş. Fotoğraf makinesinin gücü kesilecek.                                         |
| Ð                         | Makine AC gücüyle çalışıyor.                                                               |
| Pil doluyor<br>animasyonu | Fotoğraf makinesi AC gücünde çalışıyor ve pil şarj oluyor.                                 |
|                           | Fotoğraf makinesi pili şarj etmeyi başarılı bir şekilde tamamladı ve AC gücünde çalışıyor. |

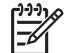

Not Fotoğraf makinesine uzun bir süre pil takılı olmazsa, saat sıfırlanabilir, bu durumda makineyi bir sonraki çalıştırmanızda saati güncellemeniz için uyarılırsınız.

#### Pil tipine göre çekim sayısı

Aşağıdaki tablo, Alkalin, Foto Lityum ve şarj edilebilir NiMH pillerinin kullanımından elde edilebilecek minimum, maksimum ve ortalama kare çekimi sayılarını göstermektedir.

| Çekim Sayısı |         |          |          |      |
|--------------|---------|----------|----------|------|
| Pil Tipi     | Minimum | Maksimum | Ortalama | CIPA |
| Alkalin      | 77      | 180      | 120      | 80   |
| NiMH         | 215     | 380      | 290      | 205  |
| Foto Lityum  | 365     | 600      | 485      | 423  |

Minimum, Maksimum ve Ortalama rakamlar için, her bir oturumda dört fotoğraf çekilmiştir. Oturumlar arasında en azında 5 dakikalık ara verilmiştir. Ek olarak:

- Minimum çekim sayısı Live View (Canlı Görüntüleme) (resim başına 30 saniye), Playback'in (Oynatma) (resim başına 15 saniye) yaygın kullanımından ve Flash On (Flaş Açık) durumunda elde edilmiştir. Optik yakınlaştırma (her iki yöne) çekimlerin % 75'inde kullanıldı.
- Maksimum çekimi sayısı Live View (Canlı Görüntüleme) (resim başına 10 saniye),
   Playback'in (Oynatma) (resim başına 4 saniye) minimum kullanımından elde edilmiştir.
   Flaş ve optik yakınlaştırma (her iki yöne) çekimlerin % 25'inde kullanıldı.
- Ortalama kare çekimi sayısıLive View (Canlı Görüntüleme) resim başına 15 saniye kullanılmasından ve Playback'in (Oynatma) resim başına 8 saniye kullanılmasından elde edildi. Flaş ve optik yakınlaştırma (her iki yöne) çekimlerin % 50'sinde kullanıldı.
- CIPA sayısı Fotoğraf Makinesi ve Imaging Products Association'ın (Görüntüleme Ürünleri Derneği) belirlediği standartlar kullanılarak elde edilmiştir.

#### **Pil performansı**

Aşağıdaki tablo, Alkalin, Foto Lityum ve şarj edilebilir NiMH pillerinin farklı ortamlardaki kullanımlarında nasıl performans gösterdiklerini listelemektedir:

| Kullanım Tipi                                                  | Alkalin  | Foto<br>Lityum | NiMH |
|----------------------------------------------------------------|----------|----------------|------|
| Ayda 30 resimden daha fazla çekiyorsanız en ekonomik olanıdır. | Yetersiz | Orta           | İyi  |
| Ayda 30 resimden daha az çekiyorsanız en ekonomik olanıdır.    | Orta     | İyi            | Orta |
| Flaşın sık kullanımı, sık sık resim çekme                      | Yetersiz | İyi            | İyi  |
| Videonun sık kullanımı                                         | Yetersiz | İyi            | İyi  |
| Live View'ün (Canlı Görüntüleme) sık kullanımı                 | Yetersiz | İyi            | İyi  |
| Toplam pil ömrü                                                | Yetersiz | İyi            | Orta |
| Düşük sıcaklıklar/kışın kullanımı                              | Yetersiz | İyi            | Orta |
| Seyrek kullanım (yükleme istasyonsuz)                          | Orta     | İyi            | Orta |
| Seyrek kullanım (yükleme istasyonlu)                           | Orta     | İyi            | İyi  |
| Şarj edilebilme                                                | Yok      | Yok            | İyi  |

### NiMH pilleri şarj etme

Fotoğraf makinesi isteğe bağlı HP AC güç adaptörüne bağlıysa, NiMH pilleri fotoğraf makinesinin içinde şarj edebilirsiniz. Pilleri, bir pil yeri olan isteğe bağlı HP Photosmart yükleme istasyonunun içinde veya isteğe bağlı hız şarj cihazıyla da şarj edebilirsiniz.

Aşağıdaki tablo tam olarak boşalmış pilin, yere bağlı ortalama şarj süresini göstermektedir.

| Şarj yeri                                                                                                    | Ortalama şarj<br>süresi | İşaretler                                                                                                    |
|----------------------------------------------------------------------------------------------------|-------------------------|----------------------------------------------------------------------------------------------------|
| HP AC güç adaptörünün<br>bağlı olduğu fotoğraf<br>makinesinin içinde                                                | 12–15 saat              | <b>Şarj oluyor:</b> Fotoğraf Makinesi'nin Battery<br>Charging (Pil Şarj Oluyor) ışığı yanıp söner ve<br>canlandırılmış pil simgesi görüntülenir.                                                                 |
|                                                                                                    |                         | <b>Şarj tamamlandı:</b> Fotoğraf Makinesi'nin Battery<br>Charging (Pil Şarj Oluyor) ışığı sürekli yanar ve<br>Görüntü Ekranındaki pil göstergesi<br>E                                                            |
| HP Photosmart yükleme<br>istasyonu aracılığıyla HP<br>AC güç adaptörüne bağlı<br>bir fotoğraf makinesinin<br>içinde | 12–15 saat              | <ul> <li>Şarj oluyor: Yükleme istasyonunun fotoğraf<br/>makinesi şarj oluyor ışığı yanıp söner.</li> <li>Şarj tamamlandı: Yükleme istasyonunun fotoğraf<br/>makinesi şarj oluyor ışığı sürekli yanar.</li> </ul> |
| HP Photosmart 6221<br>Premium Fotoğraf<br>Makinesi Yükleme<br>İstasyonunun pil yerinde                              | 2–3 saat                | <b>Şarj oluyor:</b> Yükleme istayonunun pil yeri ışığı yanıp söner.                                                                                                    |

(devamı)

| Şarj yeri                                      | Ortalama şarj<br>süresi                                 | İşaretler                                                                                                    |
|------------------------------------------------|---------------------------------------------------------|----------------------------------------------------------------------------------------------------|
|                                                |                                                         | Şarj tamamlandı: Yükleme istayonunun pil yeri<br>ışığı sürekli yanar.                                                      |
| HP Photosmart M-Series<br>hızlı şarj cihazında | 2 pil için 1 saat.<br>4 pil için<br>yaklaşık 2<br>saat. | <b>Şarj oluyor:</b> Hızlı şarj cihazının ışığı sarıdır.<br><b>Şarj tamamlandı:</b> Hızlı şarj cihazının ışığı<br>yeşildir. |

### Pilleri şarj etmek için güvenlik önlemleri

Pilleri fotoğraf makinesinin içinde veya pil yeri olan isteğe bağlı yükleme istasyonunda veya bir hızlı şarj cihazında şarj edebilirsiniz. Bu cihazlar NiHM pilleri şarj ederken ısınabilir. Bu normaldir. Ancak, aşağıdaki güvenlik önlemlerini izleyin.

- Fotoğraf makinesinde, yükleme istasyonunda veya hızlı şarj cihazında NiHM pilinden başka türde bir pili şarj etmeyin.
- NiMH pilleri doğru yönde takın.
- Fotoğraf makinesi, yükleme istasyonu veya hızlı şarj cihazını yalnızca kuru yerlerde kullanın.
- NiMH pilleri doğrudan güneş alan veya ateşin yanı gibi yerlerde şarj etmeyin.
- NiHM pilleri şarj ederken, fotoğraf makinesi, yükleme istasyonu veya hızı şarj cihazının üzerini örtmeyin.
- NiHM piller hasarlı gibi görünüyorsa Fotoğraf makinesi, yükleme istasyonu veya hızı şarj cihazını çalıştırmayın.
- Fotoğraf makinesi, yükleme istasyonu veya hızı şarj cihazını sökmeyin.
- HP AC güç adaptörünü veya hızlı şarj cihazını temizlemeye başlamadan önce HP AC güç adaptörünü veya hızlı şarj cihazını elektrik prizinden çıkarın.

| Çözünürlük     | Resimler, M425:                                                                                                    |  |
|----------------|----------------------------------------------------------------------------------------------------|--|
|                | <ul> <li>5.25MP (2654 x 1955) toplam piksel sayısı</li> <li>5.0MP (2592 x 1936) etkin piksel sayısı</li> </ul>                                                                                                    |  |
|                | Resimler, M425:                                                                                                    |  |
|                | <ul> <li>6.3MP (2934 x 2171) toplam piksel sayısı</li> <li>6.0MP (2864 x 2152) etkin piksel sayısı</li> </ul>                                                                                                    |  |
|                | Video klipler (VGA):                                                                                                    |  |
|                | 320 x 240 toplam piksel sayısı, saniyede 20 kare                                                                                                    |  |
| Algılayıcı     | Diyagonal 7,19 mm (1/2,5-inç, 4:3 biçimi) CCD                                                                                                    |  |
| Renk derinliği | 36 bit (12 bit x 3 renk). 36 bit resimler en iyi duruma getirilmiş 24 bit resimlere dönüştürülür ve JPEG formatında saklanır. Bu dönüşüm sonucunda renkte veya saklanan resmin ayrıntılarında görülebilir bir değişiklik olmaz ve bu dönüşüm resmi bilgisayarların okumasını mümkün kılar. |  |
| Mercek         | Odak uzunluğu:                                                                                                    |  |
|                | • Geniş — 6,25 mm                                                                                                    |  |
|                | <ul> <li>Teleobjektif — 17,25 mm</li> <li>M425 35 mm esdečeri — ~38 3 mm ila 105 7 mm</li> </ul>                                                                                                    |  |
|                | <ul> <li>M525 35 mm eşdeğeri — ~37,5 mm ila 103,6 mm</li> </ul>                                                                                                    |  |
|                | F-Sayısı:                                                                                                    |  |
|                | • Geniş — f/2,8 ila f/8                                                                                                    |  |
|                | • Teleobjektif — f/4,7 ila f/7,6                                                                                                    |  |
| Dürbün         | Yok                                                                                                    |  |
| Yakınlaştırma  | <ul> <li>geniş ile teleobjektif arasında 8 konumda 3x optik yakınlaştırma</li> <li>Dijital yakınlaştırma, M425 — 1x ila 6x</li> <li>Dijital yakınlaştırma, M525 — 1x ila 7x</li> </ul>                                                                                                    |  |
| Odak           | Odak ayarları: Auto (Otomatik) (varsayılan), Macro (Makro)                                                                                                    |  |
|                | Otomatik:                                                                                                    |  |
|                | <ul> <li>Geniş — 500 mm (20 inç) - sonsuz</li> <li>Teleobjektif — 600 mm (23,6 inç) - sonsuz</li> </ul>                                                                                                    |  |
|                | Makro:                                                                                                    |  |
|                | Geniş — 120 mm ila 1 m (4,7 inç ila 39,4 inç)                                                                                                    |  |
| Deklanşör hızı | 1/1000 - 2 saniye                                                                                                    |  |
| Yerleşik flaş  | Var, tipik şarj süresi 6 saniye (güç açıkken maksimum şarj süresi 8 saniye)                                                                                                    |  |

| (devamı)                     |                                                                                                    |
|------------------------------|----------------------------------------------------------------------------------------------------|
| Flaşın çalışma<br>aralığı    | <ul> <li>Yakınlaştırıma Konumu Geniş — ISO Speed (ISO Hızı)<br/>Auto ISO'ya (Otomatik ISO) ayarlıyken maksimum: 3,8 m (12,5 ft)</li> <li>Yakınlaştırma Konumu Teleobjektif — ISO Speed (ISO Hızı) Auto<br/>ISO'ya (Otomatik ISO) ayarlıyken maksimum: 2,1 m (6,9 ft))</li> <li>Tekdüzelik — Köşe keskinliği &gt; Merkez keskinliğinin % 55'i<br/>(Lüks Saniye)</li> </ul>                                                                                                    |
| Görüntü Ekranı               | 4,31 cm (1,7 inç) renkli LTPS TFT LCD arka ışıklı, 115,200 piksel<br>(480 x 240) toplam piksel sayısı                                                                                                    |
| Depolama                     | <ul> <li>32MB dahili flash bellek.</li> <li>Bellek kartı için yuva.</li> <li>Bu fotoğraf makinesi standart ve yüksek hızlı, 8MB ile 2GB<br/>arasında HP marka Secure Digital (SD) bellek kartlarını<br/>desteklemektedir.</li> <li>Çok sayıda dosya (300'ün üzerinde) kameranın açılması için<br/>gereken zamanı etkilememektedir.</li> <li>Belleğe kaydedilebilecek resimlerin veya video kliplerinin sayısı<br/>Resim Kalitesi ayarlarına bağlıdır (bkz. <i>Bellek kapasitesi</i><br/>sayfa 45).</li> </ul> |
| Sıkıştırma formatı           | <ul> <li>fotoğraflar için JPEG (EXIF)</li> <li>EXIF2.2 es eklenmiş fotoğraflar için</li> <li>Video klipler için Motion (Hareketli) JPEG</li> </ul>                                                                                                    |
| Arabirimler                  | Yükleme istasyonu konektörü — Molex 55768-2011, HP Photosmart yükleme istasyonunu USB Mini AB konektörüne, DC giriş konektörüne ve AV könektörüne bağlar.                                                                                                    |
| Standartlar                  | <ul> <li>PTP — MSDC ve SIDC</li> <li>USB</li> <li>JPEG</li> <li>Motion JPEG</li> <li>DPOF</li> <li>EXIF</li> <li>DCF</li> <li>DPS</li> </ul>                                                                                                    |
| Makinenin gövde<br>boyutları | <ul> <li>Fotoğraf makinesi kapalı ve mercek içeri çekilmiş durumdaki ölçüler (genişlik (W), derinlik (D), yükseklik (H)):</li> <li>95 mm (W) x 31 mm (D) x 62 mm (H)</li> <li>3,74 inç (W) x 1,22 inç (D) x 2,44 inç (H)</li> </ul>                                                                                                    |
| Ağırlık                      | pilsiz 166 gram (5,85 ons)                                                                                                    |
| Güç                          | Normal güç tüketimi: 2.5 Vat (Görüntü Ekranı açıkken). 5 Vat azami güç<br>tüketimi.<br>Güç kaynakları şunları içermektedir:<br>• İki tane şarj edilebilir NiMH pil<br>• HP AC güç adaptörü(5 Vdc, 2000 mA, 10.00 W)                                                                                                    |
| Sıcaklık aralığı             | Çalıştırma için<br>% 15 ila % 85 göreli nemde 0° ila 50° C (32° ila 122° F)<br>Depolama<br>% 15 ila % 90 göreli nemde -30° ila 65° C (-22° ila 149° F)                                                                                                    |

#### Bellek kapasitesi

32 MB'lik dahili belleğin tamamı görüntüleri depolamak için değildir; çünkü belleği bir kısmı fotoğraf makinesinin dahili çalışmaları için kullanılır. Dahili bellekte veya bellek kartında saklanabilecek gerçek dosya boyutları ve fotoğrafların sayısı, her bir fotoğrafın içeriğine ve fotoğrafa iliştirilmiş olan ses klibinin uzunluğuna bağlı olarak değişecektir.

#### Görüntü kalitesi

Aşağıdaki tablo, fotoğraf makinesi farklı farklı **Image Quality**'ye (Görüntü Kalitesi) ayarlandığında (bkz. *Yakalama Menüsünü Kullanma* sayfa 18 altında **Image Quality** (Görüntü Kalitesi)) dahili bellekte saklanabilecek fotoğrafların yaklaşık sayısının ve ortalama boyutlarının listesidir. **HP Photosmart M425** 

| 5MP En iyi   | 3 resim (her biri 3MB)      |
|--------------|-----------------------------|
| Normal (5MP) | 8 resim (her biri 1,25MB)   |
| 3MP          | 13 resim (her biri 750KB)   |
| 1MP          | 40 resim (her biri 250KB)   |
| VGA          | 130 resim (her biri 76,8KB) |

#### **HP Photosmart M525**

| 6MP En iyi   | 2 resim (her biri 3,6MB)    |
|--------------|-----------------------------|
| Normal (6MP) | 6 resim (her biri 1,5MB)    |
| 4MP          | 10 resim (her biri 1MB)     |
| 2MP          | 20 resim (her biri 500KB)   |
| VGA          | 130 resim (her biri 76,8KB) |

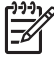

Not Gösterilen değerler ses klibi olmayan resimler için geçerlidir. 60 saniyelik ses kaydı dosya boyutuna 330 KB ekler.

## Dizin

#### Α

AC güç adaptörü 6 açma/kapatma 7 adresleri ayarlama 29 ağırlık 44 Anında Gözden Geçirme 12, 18 arabirimler 44

#### в

baskı, çevrimiçi satın alma 31 belek kartı 11 bellek kapasite 45 kartı 8,44 kartı kapağı 6 bellek kartını biçimlendirme 8 bellek kartını takma 8 bellekte kalan alan 11 Beyaz Dengesi 19, 20 bilgisayar, bağlanma 26, 27 boyutlar 44 Bölge 8 Burst modu 17 Büyütme kontrolü 5

#### С

Canlı görüntüleme/Oynatma düğmesi 5

#### Ç

çekim modu 16 cevrimici adresler 29 baskı satın alma 31 çözünürlük 43

#### D

dahili bellek 11, 45 Deklanşör 5 deklanşör hızı 43 depolama 44 destek süreci 37 dijital yakınlaştırma 15 Dil 7, 32 doğrudan yazdırma 28

#### Е Ekran Parlaklığı 32

#### F

F-savisi 43 flas calışma aralığı 44 kırmızı göz giderme 15, 16 Flaş düğmesi 5 Fotoğraf Görüntüleme 6 fotoğraf makinesi açma/kapatma 7 ağırlık 44 boyutlar 44 parçaları 5, 6 teknik özellikler 43 Fotoğraf Makinesi Sesleri 32 fotoğraf makinesinde yanıp sönen ışıklar 6 fotoğraf makinesindeki ışıklar 5 Fotoğraf makinesindeki ışıklar fotoğraf makinesindeki yanıp sönen ışıklar 5 fotoğraf makinesinin parçaları 5, 6 fotoğraf makinesinin sesleri 32 fotoğrafların sayısı 45

#### G

Gece Portre modu 16 gönderilecek adres için resim seçme 30 görüntü başına pil başına 40 Görüntü Kalitesi 18, 45 görüntüler Beyaz Dengesi 19 çekim modları 16 gücü açma/kapatma 7 güç adaptörü 6 göstergeleri 40 ışığı 5 ON/OFF düğmesi 5 tüketim 44

Günbatımı modu 16

#### н

Hareketli mod 16 Hızlı Cekim modu 16 HP AC güç adaptörü 6 HP Photosmart Express 29 HP Photosmart Yazılımı 9, 10

L ISO Hizi 19, 20

#### κ

kalan resim sayısı 11 kamera parçaları 6 kameranın parçaları 6 kavdetme video klipler 12 kayıt ses klipleri 25 kenarlık ekleme 25 kenarlıklar 25 kırmızı gözü giderme 23 Kumsal ve Kar modu 16 Kurulum Menüsü 32 Kücük resim kontrolü 5 Küçük resimler 22 küçük resimleri görüntüleme 22

L LED'ler 5,6

#### М

Makro çekim modu 17 Manzara modu 16 Menü/OK düğmesi 5 menüler Kurulum 32 Photosmart Express 29 Yakalama 18 mikrofon 6

#### Ν

NiMH pil 42

Dizin

#### ο

odak ayarları 43 çerçeve 12 en ivi duruma getirme 13 odak kilidi 13 otomatik odak 12 Odak uzunluğu 43 ok düğmeleri 5 ON/OFF (AÇMA/KAPATMA) düămesi 5 optik yakınlaştırma 15 Otomatik Mod 16 Otomatik zamanlayıcı ışığı 6 Otomatik zamanlayıcı modu 16 Otomatik Zamanlayıcı modu 17 Oynatma 21

#### Ρ

Photosmart Express düğmesi 5 Photosmart Express Menu 29, 29, 30 pil kapağı 6 piller cekim 40 kullanım hakkında önemli noktalar 39 performans 41 saklama 39 takma 7 piller için güvenlik önlemleri 39, 42 pilleri sarj etme 7 Portre modu 16 Poz Telafisi 19 pozlama 14

#### R

renk derinliği 43 renkler 24 renkleri değiştirme 24 resimler bilgisayara aktarma 26 büyütme 22 gönderme 30 Görüntü Kalitesi 18 kalan sayı 11 Tarih ve Saat Baskısı 19 resimleri aktarma 26 resimleri basma 28, 29 resimleri büyütme 22 resimleri e-posta ile gönderme 29 resimleri gözden geçirme 21 Resimleri Karta Aktarma 23 resimleri paylaşma 29

#### S

Saat ve Tarih 32 ses klipleri 11, 25 Shutter (Deklanşör) düğmesi 12 sıkıştırma formatı 44 Sorun giderme 33 Sorunlar ve çözümleri 33 sorunları çözme 33

#### т

Tarih ve Saat 8, 32 Tarih ve Saat Baskısı 19 tarih ve saati ayarlama 8 tek resim gönderme 30 teknik özellikler 43 TV Yapılandırması 32

#### U

USB konektörü 6 USB yapılandırması 27, 32

#### ۷

Video düğmesi 5 video klipler 12

#### Υ

Yakalama Menüsü 18 yakınlaştırma 14, 15, 43 Yakınlaştırma kolu 5 yardım 37 yardım alma 37 yazılım kurma 9 yazılım yükleme 9 yükleme istasyonu takma 6